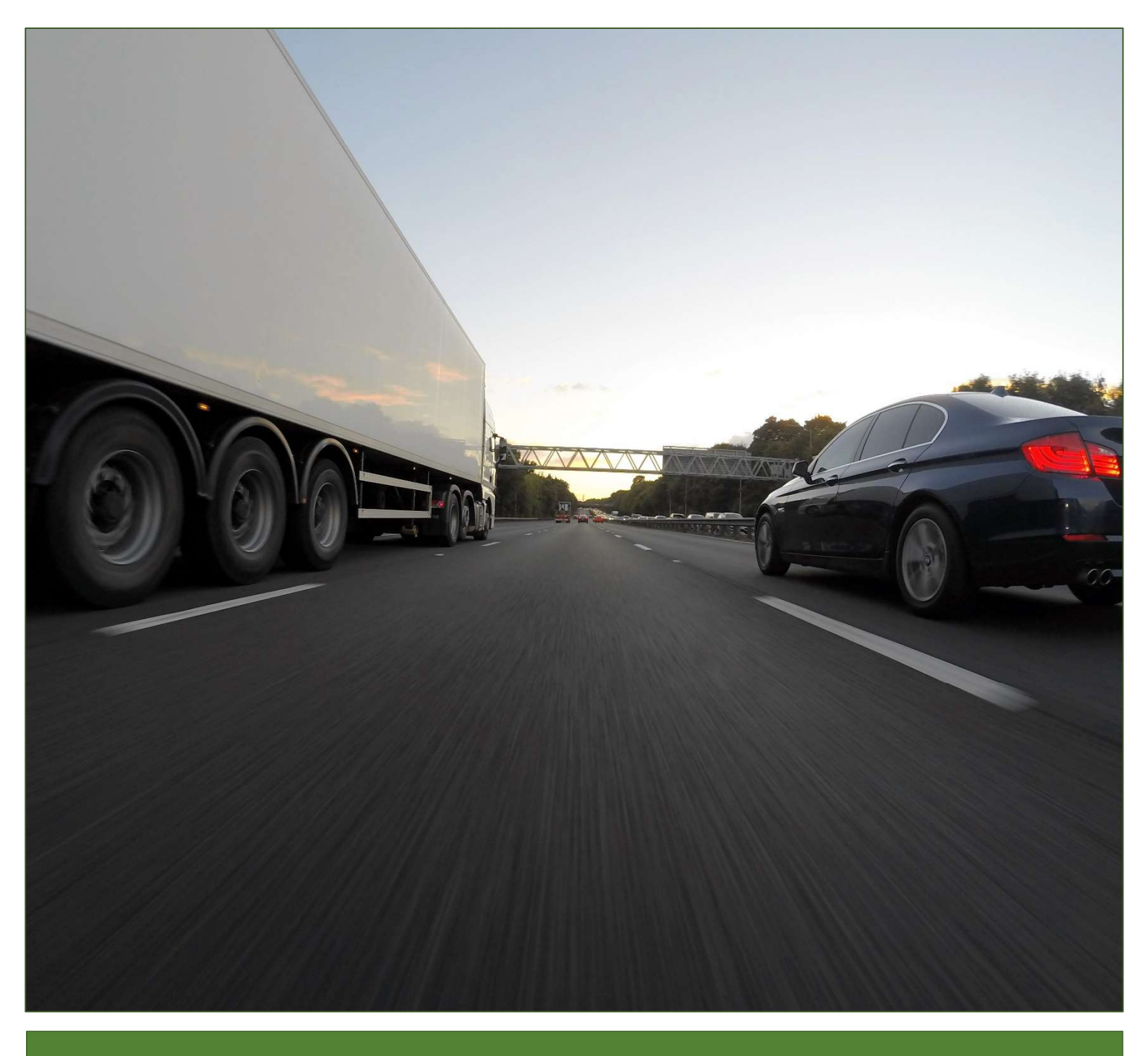

# Heavy Vehicle Infrastructure Rating Online Tool User Guide

Supplying data for the Heavy Vehicle Road Reform

Version 2 – August 2018

### Heavy Vehicle Infrastructure Rating User Guide

Version 2 – August 2018

#### Prepared by

Australian Road Research Board 500 Burwood Highway Vermont South VIC 3133 Australia www.arrb.com.au

The HVIR Tool was funded by

Austroads Ltd. Level 9, 287 Elizabeth Street Sydney NSW 2000 Australia www.austroads.com.au

# The Heavy Vehicle Road Reform

The ultimate goal of Heavy Vehicle Road Reform (HVRR) is to turn the provision of heavy vehicle road infrastructure into an economic service where feasible. This would see a market established that links heavy vehicle user needs with the level of service they receive, the charges they pay and the investment of those charges back into heavy vehicle road services.

While more direct user charging is needed to fully close the link between the needs of users and the charges they pay, there is much that can be done to improve these linkages within the current heavy vehicle charging framework (PAYGO). These 'supply side' reforms to the way governments plan, govern and invest in roads are the focus of the first three phases of the reform road map agreed by the Transport and Infrastructure Council in May 2015.

Economic analysis indicates that supply side improvements provide the majority of the benefits of implementing more direct heavy vehicle user charges (estimated to be between \$22bn and \$8bn in net present value, depending on the system).

More details about the reform are available at the Transport and Infrastructure Council.

# The Heavy Vehicle Infrastructure Rating

The Heavy Vehicle Infrastructure Rating (HVIR) is an indication of the level of service provided by road infrastructure to heavy vehicles. This rating is intended as one of the inputs to a new charging framework that is built upon data.

The rating has been developed through Austroads-funded projects undertaken by the Australian Road Research Board (ARRB).

This user guide provides instructions on how to use the HVIR Tool which is currently hosted in the Road Manager's Toolbox. User accounts have been provided to state and local jurisdictions who are permitted to use the Tool.

The user guide is divided into three main sections: Preparation of data, Data Management using the Road Manager's Toolbox (RMT), and the use of the HVIR Tool itself to generate ratings.

# **Glossary and Nomenclature**

| Access                                     | The size and mass of vehicles that can be legally and/or physically accommodated by a road.                                                                                                    |
|--------------------------------------------|----------------------------------------------------------------------------------------------------|
| Calculation Method                         | The method by which a Service Attribute can be calculated.<br>There are multiple methods available for each Service Attribute<br>which use different input data.                                                                                                    |
| Chainage                                   | The position along a length of road, usually measured in kilometres.                                                                                                    |
| .CSV                                       | Comma Separated Variables - a text-based file format where data is stored in rows, with columns demarcated by in-line commas.                                                                                                    |
| Dashboard                                  | A virtual space occupied by widgets and other graphics providing information and data.                                                                                                    |
| Fall back                                  | In the context of the HVIR Tool, fall back refers to calculation methods that are used if the selected calculation method cannot be used because of missing input data.                                                                                                    |
| Feature(s)                                 | Features refers to infrastructure and operational information<br>associated with a road segment or point. It includes inventory<br>data such a lane and shoulder widths, condition data such as<br>roughness or rutting, and operation data such as speed limits<br>and traffic levels. |
| General Access                             | Roads that do not provide (and vehicles that do not require) any special allowances to be driven on. Vehicles up to 19 m long and with a gross mass of up to 50 tonnes are considered General Access vehicles.                                                                          |
| GPS                                        | Global Positioning System, referring to coordinates that indicate<br>the latitude and longitude of a position.                                                                                                    |
| Heavy Vehicle Infrastructure Rating (HVIR) | A measure of the level of service provided by road infrastructure for heavy vehicles.                                                                                                    |
| Job                                        | In the context of the HVIR Tool, a Job is the term used for the generation of ratings for some purpose at a point in time. Each job has a road network and set of feature data associated with it.                                                                                      |
| National (Coverage) Map                    | A map of Australia showing the roads for which HVIR have been generated. This is a placeholder for the map where rating will be published.                                                                                                    |
| Navigation Bar                             | In the Road Manager's Tool Box, the navigation bar is the vertical menu to the left of the screen used to move between the functions of the Toolbox and the main functions of Tools.                                                                                                    |
| Network                                    | In this document, a network is a road network - i.e. an interconnected collection of roads.                                                                                                    |

| PAYGO                         | PAYGO refers to the current road-user revenue arrangement of registration fees and taxes on fuels.                                                                                                    |
|-------------------------------|----------------------------------------------------------------------------------------------------|
| Points of Interest            | Points of interest are single point locations on the map where<br>there is a feature relevant to freight vehicles. This includes<br>things like bridges, rest stops, weigh bridges and service<br>stations.          |
| Radio button(s)               | A graphical interface that is either marked or not. If in a group, then only one can be selected.                                                                                                    |
| Ratings                       | In the context of the HVIR Tool, this refers to Heavy vehicle Infrastructure Ratings.                                                                                                    |
| Ride Quality                  | A measure of the comfort experienced by the occupants of a vehicle. It is different from roughness, which is a characteristic of the road surface, because it includes the vehicle's response to the road roughness. |
| Road Manager's Toolbox        | The RMT is the online software platform that allows users to manage their data and access the HVIR Tool.                                                                                                    |
| Segment                       | A road segment. In this document it is referring to one of the 100 metres segments that road lengths are divided into.                                                                                               |
| Service Attribute             | One of the components of the Heavy vehicle Infrastructure Rating framework. The current Service Attributes are: Access (A), Ride Quality ( $R$ ), and Safety ( $S$ ). Each is scored between 0 and 1.                |
| Shapefiles                    | A geospatial vector data format for geographic information system (GIS) use.                                                                                                    |
| The Heavy Vehicle Road Reform | A reform process currently being undertaken by governments in Australia to reform road funding.                                                                                                    |
| ΤοοΙ                          | In this document, a Tool is a piece of online software that takes<br>in data and produces outputs, along with features for<br>visualisation and examination of data/results.                                         |
| URL                           | A Uniform Resource Locator, more commonly known as a web address.                                                                                                    |
| Validation                    | In the context of the HVIR Tool, Validation refers to an automated process of checking data to ensure it is readable, recognisable, and can be used by the Tool.                                                     |
| Widget                        | A graphical display and interface application that is a component<br>of a larger system and provides a simple representation of<br>information, controls or access to features and functions.                        |

# Contents

| The | Hea  | vy Vehicle Road Reform                                | i   |
|-----|------|-------------------------------------------------------|-----|
| The | Hea  | vy Vehicle Infrastructure Rating                      | i   |
| Glo | ssar | y and Nomenclature                                    | ii  |
| 1.  | Dat  | a Preparation                                         | . 1 |
|     | 1.1  | Building a National Asset Register                    | . 1 |
|     |      | Objectives                                            | . 1 |
|     |      | Harmonisation of Data                                 | . 1 |
|     | 1.2  | Data Required for HVIR                                | . 1 |
|     |      | Accommodating all levels of Asset Owners              | . 1 |
|     |      | Preparing Network Location Files                      | . 1 |
|     |      | Preparing Inventory and Condition Dataset Files       | 3   |
|     | 1.3  | Sourcing Data for Service Attributes                  | . 7 |
| 2.  | Dat  | a Management                                          | 11  |
|     | 2.1  | Signing in to the Road Manager's Toolbox              | 11  |
|     | 2.2  | Uploading Data to the Toolbox                         | 12  |
|     | 2.3  | Defining Networks for use by Tools                    | 14  |
|     | 2.4  | Preparing Feature Data sets for use by Tools          | 18  |
|     | 2.5  | Generating Network Locations from a Map               | 23  |
| 3.  | Неа  | avy Vehicle Infrastructure Ratings                    | 31  |
|     | 3.1  | Creating a HVIR 'Job'                                 | 31  |
|     | 3.2  | Reviewing the Network and Infrastructure Feature Data | 33  |
|     | 3.3  | Calculating HVIR Ratings                              | 34  |
|     | 3.4  | Reviewing Results                                     | 35  |
|     | 3.5  | Sharing and Publishing Results                        | 38  |
| 4.  | Sup  | oport                                                 | 40  |
| Арр | end  | ix – HVIR Calculation Methods                         | 41  |
|     | A1   | HVIR Calculation Framework                            | 41  |
|     | A2   | Calculation Methods for Access                        | 43  |
|     |      | By Limits                                             | 43  |
|     |      | By Austroads Vehicle Class                            | 44  |
|     |      | Assumed Access                                        | 45  |
|     | A3   | Calculation Methods for Ride Quality                  | 45  |
|     |      | By IRI                                                | 45  |
|     |      | By HATI                                               | 46  |
|     |      | By Subjective Comfort Speed                           | 46  |
|     |      | By Visual Condition Grade                             | 47  |
|     | A4 ( | Calculation Methods for Safety                        | 48  |
|     |      | By Road Geometry                                      | 48  |
|     |      | By ANRAM Risk Score                                   | 49  |
|     |      | By Assumed Safety                                     | 50  |
|     |      |                                                       |     |

# 1. Data Preparation

# 1.1 Building a National Asset Register

### **Objectives**

The Road Manger's Toolbox and the Heavy Vehicle Infrastructure Rating Tool are components of a data supply process designed to allow state and local government asset owners to supply data about their roads for the purposes of the HVRR. As this process has developed, a need has emerged to provide asset owners with the means to have visibility of their data and to generate HVIR results for their own roads. This gives asset owners control over and responsibility for providing data that meets the needs of national applications, identifying inconsistencies and allowing these to be resolved within a practical application.

The data that is provided on an annual basis is to be combined into a National Asset Register that can serve as a resource for numerous current and future applications.

### Harmonisation of Data

Inconsistency of reported data between jurisdictions has long been a problem in Australia. Austroads has been developing a national harmonised data standard which will require jurisdictions to report data in a consistent manner. Once the data standard is adopted by jurisdictions, it will be implemented within the HVIR Tool.

## 1.2 Data Required for HVIR

### Accommodating all levels of Asset Owners

Road asset owners across Australia vary between well-resourced state road agencies that update data on an annual basis; and remote local governments with scare resources. To ensure that asset owners from all across this spectrum can generate HVIR for their freight routes, the data requirements need to be flexible so as not to exclude, but also need to allow the best available data to be used.

In developing the data requirements for HVIR, three key principles were established:

- For each service attribute (e.g. access, ride quality or safety) component of HVIR, a number of Calculation Methods would need to be provided, based on what data was typically available.
- The results of multiple Calculation Methods for a single Service Attribute would need to be equivalent.
- Calculation Methods that use less reliable data should produce a limited HVIR result to reflect the reliability of the data used and to incentivise obtaining higher-quality data.

This approach should allow all asset owners to be able to produce HVIR for their freight routes. The following sections describe what data should be prepared.

### **Preparing Network Location Files**

### **General Advice**

The HVIR tool does not contain any technical requirement for how the network should be segmented; however, the current expectation is as follows:

**State road agencies** who have their roads surveyed by survey vehicles travelling at traffic speed should report their networks in 100 m intervals, averaging parameters over the 100 m length.

**Local governments** should provide data for their networks in terms of links between intersections, and other division points (e.g. structures, or simply segmentation of long roads), and report either the average or the minimum (i.e. most restrictive) values.

Network location data can be provided in one of three ways:

- 1. From Shape files that define the path of each road in the network.
- 2. From CSV files with one row of data for each road segment.
- 3. From the network building tool provided in the Road Manager's Toolbox if neither shape or CSV files are available (see Section 2.3).

Whichever of these is used, it is required that there is a unique identifier for each segment. This identifier is also used in the data file to link road features with the locations.

### **Using Shapefiles for Networks**

For using shapefiles for road segments, the HVIR segment attributes are mapped to the shapefile segment attribute names that contain the patterns as shown in Table 1. If multiple segment attribute names share the pattern, the first attribute name encountered will be mapped to the attribute. For example, the field used for the Unique ID will be the first attribute with "id" in its name (even if this is part of another word).

| Attribute      | Pattern       | Required | Notes                                                               |
|----------------|---------------|----------|---------------------------------------------------------------------|
| Unique Id      | *id*          | YES      | Recommended GEOMETRY Type: LINESTRING(2)                            |
| Road Name      | *name*        |          | Most projections are supported, but we recommend that the .PRJ file |
| Direction      | *direction*   |          | contains the EPSG authority code. The data will be reprojected to   |
| Chainage Start | *chainagest*  |          | EPSG:4326.                                                          |
| Chainage End   | *chainageend* |          |                                                                     |
| Length         | *length*      |          |                                                                     |
| Geometry       | geom          | YES      |                                                                     |

Table 1: Data requirements for road segments in network shapefiles

The segment attributes marked as required in Table 1 are needed to successfully build a network. The other listed attributes will not affect the definition of the network but serve as information about the network for users.

To include points of interest in the shapefile, the HVIR point attributes are mapped to the shapefile point attribute names as shown in Table 2.

Table 2: Data requirements for road segments in network shapefiles

| Attribute | Pattern     | Required | Notes                                                               |
|-----------|-------------|----------|---------------------------------------------------------------------|
| Unique Id | *id*        | YES      | Recommended GEOMETRY Type: POINT(2)                                 |
| Latitude  | *lat*       |          | Most projections are supported, but we recommend that the .PRJ file |
| Longitude | *Ing*       |          | contains the EPSG authority code. The data will be reprojected to   |
| Title     | *name*      |          | EPSG:4326.                                                          |
| Туре      | *type*      |          |                                                                     |
| Road name | *road*      |          |                                                                     |
| Direction | *direction* |          |                                                                     |
| Chainage  | *chain*     |          |                                                                     |
| Geometry  | geom        | YES      |                                                                     |

### **Using CSV Files for Networks**

#### To provide segments for a network using CSV files, the CSV headers required are shown in Table 3.

| Attribute       | Header      | Required | Notes                                                                                                    |
|-----------------|-------------|----------|----------------------------------------------------------------------------------------------------|
| Unique Id       | unique_id   | YES      | Each interval must have a unique identifier. This can usually be generated by concatenating the road number, section name or ID, the direction and the chainage. |
| Road number     | road_num    |          | Number used as a unique identifier for roads.                                                                                                    |
| Road name       | road_name   |          | Highest level name of road.                                                                                                    |
| Section Number  | sect_num    |          | Alphanumeric identifier for roads that are broken into sections                                                                                                  |
| Section Name    | sect_name   |          | Named section of a longer road. This could be a lower level road name or indicate the locations the road links.                                                  |
| Direction       | dirctn      |          | Please use 'Forward' rather than 'Proscribed' or 'Gazetted' and 'Reverse' instead of<br>'Counter'                                                                |
| Start Longitude | start_long  | YES      |                                                                                                    |
| Start Latitude  | start_lat   | YES      | GPS coordinates of the interval are vital for manning to be possible                                                                                             |
| End Longitude   | end_long    | YES      |                                                                                                    |
| End Latitude    | end_lat     | YES      |                                                                                                    |
| Chainage start  | chain_start |          | (km) Start chainage is used to identify the sequence of intervals.                                                                                               |
| Chainage end    | chain_end   |          | (km)                                                                                                    |
| Interval length | int_len     |          | (km) Interval lengths may not be consistent.                                                                                                    |

Table 3: Data requirements for network road segment CSV files

#### For points of interest the CSV headers required are shown in Table 4.

Table 4: Data requirements for network points of interest CSV files

| Attribute | Header     | Required | Notes                                                                                |
|-----------|------------|----------|--------------------------------------------------------------------------------------|
|           | unique id  | VES      | Each point of interest must have a unique identifier. This can usually be generated  |
| Unique iu | unique_ia  | TES      | by concatenating the name, type, direction and the chainage.                         |
| Name      | name       |          | Name of point of interest                                                            |
| Туре      | Туре       |          | Type of feature, e.g. Bridge, culvert, rest area, service station, weighbridge       |
| Road name | road_name  |          | Highest level name of road.                                                          |
| Direction | dirctn     |          | Please use 'Forward' rather than 'Proscribed' or 'Gazetted' and 'Reverse' instead of |
| Direction | uncun      |          | 'Counter'                                                                            |
| Longitude | start_long | YES      | CPS coordinates of the interval are vital for manning to be possible                 |
| Latitude  | start_lat  | YES      |                                                                                      |
| Chainage  | chainage   |          | (km)                                                                                 |

### **Preparing Inventory and Condition Dataset Files**

#### **General Advice**

It is recommended that feature data is prepared and uploaded separately to feature data based on the assumption that some feature data, especially condition data, may be changing from year to year, whereas network locations will only need to be updated when the network itself changes (i.e. when new roads are added).

Feature data can be provided in one of two ways:

- 1. from Shape files that have the feature data embedded (this can be the same shapefile that was used to define the network)
- 2. from CSV files with one row of data for each road segment.

Whichever of these is used, <u>it is required that there is a unique identifier</u> for each segment. This identifier is also used in the network file to link road features with the locations.

### Using shapefiles for Feature Data

For shapefiles where feature data is embedded into the same file as network locations, the shapefile attribute names must match those shown in Table 5. Data that is not available can be left blank, although some data as indicated is required to produce HVIR results as shown in the table.

| Attribute                | Shapefile name | Pattern | Requirements                                  |
|--------------------------|----------------|---------|-----------------------------------------------|
| Unique Id                | id             | *id*    | YES                                           |
| Road Name                | roadname       | Exact   |                                               |
| Road Category            | roadcat        | Exact   | YES                                           |
| Carriageway              | carriagew      | Exact   |                                               |
| Line Marking             | linemark       | Exact   |                                               |
| Number of Lanes          | numlanes       | Exact   |                                               |
| Lane width               | lanewidth      | Exact   | YES for By Road Geometry method for Safety    |
| Sealed Shoulder Width    | sshlderwid     | Exact   | YES for By Road Geometry method for Safety    |
| Unsealed Shoulder Width  | ushlderwid     | Exact   |                                               |
| Pavement Type            | pavetype       | Exact   |                                               |
| Pavement Date            | pavedate       | Exact   |                                               |
| Seal Flag                | sealflag       | Exact   |                                               |
| Seal Date                | sealdate       | Exact   |                                               |
| Austroads Vehicle Class  | avc            | Exact   | YES for By AVC method for Access              |
| Mass Limit               | masslimit      | Exact   | YES for By Limits method for Access           |
| Length Limit             | lengthlimit    | Exact   | YES for By Limits method for Access           |
| Speed Limit              | speedlimit     | Exact   | YES for By SCS method for Ride Quality        |
|                          | speediimit     | Exact   | YES for By Assumed Safety method of Safety    |
| Traffic                  | traffic        | Exact   |                                               |
| HV %                     | thvp           | Exact   |                                               |
| Climate                  | climate        | Exact   |                                               |
| Subgrade                 | subgrade       | Exact   |                                               |
| IRI                      | iri            | Exact   | YES for By IRI method for Ride Quality        |
| HATI                     | hati           | Exact   | YES for By HATI Speed method for Ride Quality |
| Subjective Comfort Speed | SCS            | Exact   | YES for By SCS method for Ride Quality        |
| Visual Condition Grade   | vcg            | Exact   | YES for By VCG method for Ride Quality        |
| Rutting                  | rutting        | Exact   |                                               |
| Texture (OWP)            | textureowp     | Exact   |                                               |
| Texture (BWP)            | texturebwp     | Exact   |                                               |
| Cracking                 | cracking       | Exact   |                                               |
| Strength                 | strength       | Exact   |                                               |
| ANRAM VSRS Rating        | vsrs           | Exact   | YES for By ANRAM method for Safety            |
| Annual maintenance costs | cost_maint     | Exact   |                                               |
| Asset replacement cost   | cost_asset     | Exact   |                                               |

Table 5: Feature data attribute naming within a shapefile

## Using CSV files for Feature Data

### To provide feature data using CSV files, the CSV headers required are shown in Table 6.

| Table 6: Feature data | headers and | data description |
|-----------------------|-------------|------------------|
|-----------------------|-------------|------------------|

| Header      | Units                              | Data description                                                                                                    | Requirements                                                                         |
|-------------|------------------------------------|----------------------------------------------------------------------------------------------------|--------------------------------------------------------------------------------------|
| unique_id   | -                                  | Each interval must have a unique identifier. This can usually be generated by concatenating the road number, section name or ID, the direction and the chainage.                                     | YES                                                                                  |
|             |                                    | R1 – Freeways                                                                                                    |                                                                                      |
|             |                                    | R2 – Urban Highways                                                                                                    |                                                                                      |
| road_cat    | R1 to R5                           | R3 – Urban arterials or Rural Highways                                                                                                    | YES                                                                                  |
|             |                                    | R4 – Collector and distributor roads                                                                                                    |                                                                                      |
|             |                                    | R5 – Property access roads                                                                                                    |                                                                                      |
| lane_width  | m                                  | Lane width is an input into the Safety service attribute.                                                                                                    | YES for By Road Geometry method for Safety                                           |
| seal_shld   | m                                  | Sealed shoulder width is an input into the Safety service attribute.                                                                                                    | YES for By Road Geometry method for Safety                                           |
| speed_lim   | km/h                               | Speed limit at the beginning of the interval.                                                                                                    | YES for By SCS method for Ride Quality<br>YES for By Assumed Safety method of Safety |
| com_speed   | km/h                               | A subjective assessment of the maximum legal speed the road can be driven and regarded as very comfortable.                                                                                          | YES for By SCS method for Ride Quality                                               |
| avc         | -                                  | The highest Austroads Vehicle Class of vehicle permitted to use the road.                                                                                                    | YES for By AVC method for Access                                                     |
| mass_lim    | t                                  | What is the mass limit of this road according to Notices?                                                                                                    | YES for By Limits method for Access                                                  |
| len_lim     | m                                  | What is the length limit of this road, not including entry or exit manoeuvres.?                                                                                                    | YES for By Limits method for Access                                                  |
| iri         | m/km                               | International Roughness Index                                                                                                    | YES for By IRI method for Ride Quality                                               |
| hati        | m/km                               | Heavy Articulated Truck Index                                                                                                    | YES for By HATI Speed method for Ride<br>Quality                                     |
| SCS         | km/h                               | Subjective Comfort Speed – the highest legal speed at which the<br>road can be travelled in a passenger car and still considered<br>comfortable.                                                     | YES for By SCS method for Ride Quality                                               |
| vcg         | 0 to 5                             | Visual condition rating as described in IPWEA Practice Notes 9.0<br>and 9.1:<br>0 = Not rated<br>1 = Very Good<br>2 = Good<br>3 = Fair/Moderate<br>4 = Poor<br>5 = Very Poor                         | YES for By VCG method for Ride Quality                                               |
| vsrs        | SRS                                | Total Vehicle Star Rating Score under the Australian National Risk                                                                                                    | YES for By ANRAM method for Safety                                                   |
|             |                                    | A - Single Carriageway                                                                                                    |                                                                                      |
| cway        | A, B or C                          | B - Divided carriageway, Forward                                                                                                    |                                                                                      |
|             |                                    | C - Divided carriageway, Reverse                                                                                                    |                                                                                      |
| line_mark   | Yes or No                          | Unmarked roads are handled differently and so it is important to identify these.                                                                                                    |                                                                                      |
| num_lanes   | -                                  | Number of lanes is a secondary check on the road categorisation.                                                                                                    |                                                                                      |
| unseal_shld | m                                  |                                                                                                    |                                                                                      |
| pave_type   | SS, or SU,<br>or US, or<br>UU or C | SS = stabilised base and subbase<br>SU = stabilised base, unstabilised subbase<br>US = unstabilised base, stabilised subbase (and/or subgrade)<br>UU = unstabilised base and subbase<br>C = Concrete |                                                                                      |

| Header      | Units                 | Data description                                                                        | Requirements |
|-------------|-----------------------|-----------------------------------------------------------------------------------------|--------------|
| pave_date   | dd/mm/yyyy            | When was the pavement constructed or rehabilitated?                                     |              |
| seal_flag   | Sealed or<br>Unsealed | Sealed and unsealed roads are handled differently so it is important to identify these. |              |
| seal_date   | dd/mm/yyyy            | When was the surface last sealed or resealed?                                           |              |
| traffic     | AADT                  | One-way AADT.                                                                           |              |
| perc_heavy  | %                     | Percentage of heavy vehicles.                                                           |              |
|             |                       | CD = cold and dry                                                                       |              |
| alimata     | CD, or CW,            | CW = cold and wet                                                                       |              |
| cimate      | HW                    | HD = hot and dry                                                                        |              |
|             |                       | HW = hot and wet                                                                        |              |
|             |                       | S = Sandy                                                                               |              |
| S, or M, or | M = Medium            |                                                                                         |              |
| subgrade    | C, or X or            | C = Light clay                                                                          |              |
|             | R                     | X = Expansive clay                                                                      |              |
|             |                       | R = Rock                                                                                |              |
| cost_maint  | \$                    | Annual expenditure on maintenance per 100 m interval (averaged)                         |              |
| cost_asset  | \$                    | Replacement cost per 100 m interval (averaged)                                          |              |
| rutt        | mm                    | Maximum rut depth                                                                       |              |
| textowp     | MPD                   | Texture of outer wheel path                                                             |              |
| textbwp     | MPD                   | Texture between wheel paths                                                             |              |
| cracking    | %                     | % area of surface with cracking                                                         |              |
| strength    | (microns)             | Central deflection from FWD or TSD                                                      |              |

## **1.3 Sourcing Data for Service Attributes**

#### **General Advice**

Which Calculation Method is selected for each Service Attribute depends on the data that is available. Following are descriptions of how data can be sourced or defined.

#### **Road categories**

The road categories used for HVIR are intended to be applied nationally and differ to some extent from the road categories used in each jurisdiction. The following information in Table 7 will assist in converting your jurisdiction's road classes into the categories used in the calculation of HVIR.

Table 7: HVIR Road category definitions

| Road Category | General description of<br>category    | Road features                                                                                                    |
|---------------|---------------------------------------|----------------------------------------------------------------------------------------------------|
| R1            | Freeways                              | Divided carriageway with 2 or more lanes in each direction and wide, sealed shoulders; high capacity and high speed.                         |
| R2            | Urban Highways                        | Divided or separated carriageway with 2 or more lanes in each direction, <u>no</u> requirements for shoulders; high capacity and high speed. |
| R3            | Urban arterials and rural<br>highways | Single carriageway with 1 lane in each direction, may have sealed or unsealed shoulders; medium capacity and high speed.                     |
| R4            | Collector and distributor roads       | Single carriageway with 1 lane in each direction, may have sealed or unsealed shoulders; medium capacity and medium speed.                   |
| R5            | Access roads                          | Single carriageway with 1 lane in each direction, no requirements for shoulders; low capacity and low speed.                                 |

Notes: "High", "Medium" and "Low" speeds are indicators of the function of the road in the network rather than prescriptive ranges. That said, an example of how speeds may be considered is: High: 80 km/h and higher, Medium: 60 to 80 km/h, Low: 60 km/h and under.

#### Access

Heavy vehicle access defines which freight vehicles can legally use which roads. The access level used in HVIR should be the highest level of access per road as Gazetted or by Notice. Where no heavy vehicle access information is available, the HVIR tool will assume general access, which includes vehicles of up to 19 m length and 55.5 tonne gross vehicle mass.

The Austroads vehicle classes describe heavy vehicles in terms of the number of axles and axle groups, and correspond to mass and dimension limits established by the National Heavy Vehicle Regulator. These are shown in Table 8.

. Defining the access level by the Austroads Vehicle Class (AVC) sets the access according to the HVIR Tool as the longest vehicle within that class at General Mass Limits (GML).

It may be necessary to define the access level with greater detail in cases such as roads with tighter turns where the length needs to be restricted, or for roads that permit higher mass such as on Higher Mass Limit (HML) routes. In these circumstances, defining access by the actual length (metres) and mass (tonnes) limits can be used.

It is also possible to mix these types of access information, since the HVIR tool looks to set the access based on available data from the <u>highest selected</u> Calculation Method down to the default value (general access) in the order: By Limits  $\rightarrow$  By Austroads Vehicle Class  $\rightarrow$  by default.

|       | Austroads         |                               | Vehicle examples              | National Heavy Vehicle Regulator                                                                                                    |                   |       |       |       |
|-------|-------------------|-------------------------------|-------------------------------|----------------------------------------------------------------------------------------------------|-------------------|-------|-------|-------|
| Class | Length            | Axles                         | Axle groups                   | venicie examples                                                                                                    | Length            | GML   | CML   | HML   |
| 0 – 9 | ≤ 19 m            | axles = 6 and<br>axles > 6 an | groups > 2 or<br>d groups = 3 | General access<br>6.0t 16.5t 20.0t                                                                                                    | ≤ 19 m            | 55.5  | 57    | 57    |
| 10    | 17.5 to<br>36.5 m | > 6                           | 4                             | B doubles                                                                                                    | 19 to<br>26 m     | 62.5  | 64.5  | 68    |
| 11    | 17.5 to<br>36.5 m | > 6                           | 5 or 6                        | A doubles<br>5.0t 16.5t 20.0t 20.0t 20.0t 20.0t<br>B triples<br>5.0t 16.5t 20.0t 20.0t 20.0t 20.0t<br>AB triples<br>5.0t 16.5t 20.0t 20.0t 20.0t 20.0t<br>AB triples<br>5.0t 16.5t 20.0t 20.0t 20.0t 20.0t<br>Rigid truck with 2 dog trailers<br>5.0t 16.5t 16.5t 16.5t 16.5t 16.5t                                 | 26 to<br>36.5 m   | 88.5  | 90.5  | 91    |
| 12    | > 36.5 m          | > 6                           | > 6                           | A triples<br>$a_{00}$ $a_{16.51}$ $a_{200}$ $a_{200}$ $a_{200}$ $a_{200}$ $a_{200}$ $a_{200}$ $a_{200}$<br>A B triples<br>$a_{00}$ $a_{16.51}$ $a_{200}$ $a_{200}$ $a_{200}$ $a_{200}$ $a_{200}$<br>Quad combinations<br>$a_{00}$ $a_{16.51}$ $a_{200}$ $a_{200}$ $a_{200}$ $a_{200}$ $a_{200}$ $a_{200}$ $a_{200}$ | 36.5 to<br>53.5 m | 122.5 | 124.5 | 135.5 |

Table 8: Vehicle classification based on Austroads and the NHVR

Note: The values shown here are the limits of each class and should not be taken as applying in all circumstances to any individual vehicle combinations represented by name or image.

Disclaimer: all images and values shown here are for general guidance only.

Sources: Austroads Vehicle Classification

NHVR www.nhvr.gov.au/road-access/mass-dimension-and-loading/general-mass-and-dimension-limits

#### **Ride Quality**

Ride quality provides a measure of the vibrations and other movements experienced by the driver of a freight vehicle, which can lead to discomfort and even health problems in the long term. Ride quality is caused by road surface characteristics such as longitudinal profile and damage/defects. The

following types of data can be used to indicated ride quality for the HVIR tool, but each method produces an increasingly cruder response; i.e. the range of the quantified Ride Quality, *R*, in HVIR is limited as the data it is based on become less direct and more subjective.

Road condition surveys captured by vehicles using laser profilometers can capture all the causes of ride quality and simulate the response of a vehicle in terms of International Roughness Index (IRI) or the Heavy Articulated Truck Index (HATI). This data is usually output at 100 m intervals. IRI is simulated using a quarter-car model and is therefore not suitable for representing the ride quality experienced in the majority of freight vehicles; however, IRI is widely accepted and routinely collected by road agencies. HATI uses a quarter truck model and is more suitable than IRI but does not have the same level of acceptance or use.

If the resources to hire survey companies is not available, two alternative means to indicate ride quality have been included in the HVIR Tool.

The Subjective Comfort Speed (SCS) measure requires a road to be driven in a passenger car and the highest legal speed at which the road remains comfortable noted. This should be reported at whatever interval the network is segmented as. If collected at lesser intervals, data points should be averaged when reported (e.g. SCS can be collected at 100 m intervals, and then averaged to the road segment between intersections). In addition to the SCS, the speed limit data at the same reported interval needs to be available.

While the SCS method is subjective, it is based on the actual ride quality being experienced, albeit in a passenger car (which is selected in order to provide a more standardised experience across time and between jurisdictions). However, collecting SCS does require the investment of resources.

Visual Condition Grade (VCG) takes advantage of surface inspections that are already undertaken routinely or as needed by local governments. The VCG is based on the guidelines established by the Institute of Public Works Engineers Australasia (IPWEA) in their Practice Notes 9.0 and 9.1. This information should be reported at the same intervals as the network segmentation. Similar to above, if collected at lesser intervals, data points should be averaged when reported. Because VCG is intended for local governments, it is limited to R4 and R5 roads.

It is also possible to mix these types of ride quality indication, since the HVIR tool looks to set the ride quality based on available data from the <u>highest selected</u> Calculation Method in the order: By IRI or By HATI  $\rightarrow$  By Subjective Comfort Speed  $\rightarrow$  By VCG (for R4 and R5 roads only). There is no default for ride quality.

#### Safety

Safety is complex and can involve numerous variables. However, the HVIR Tool limits consideration of safety to variables related to the physical infrastructure of the road.

Surveys of heavy vehicle drivers have identified that a key contributor to perceived safety when driving is the amount of seal width available to the driver, i.e. the combined lane width and sealed shoulder width in metres. Therefore, the fundamental assessment of safety, *S* in the HVIR Tool is based on these parameters. Lane and shoulder width data may be available from construction specifications (although in this case it should be ascertained the edge-break is not an issue), or inventory surveys. If the data does not exist, it can be collected during other road asset inspections. There needs to be one measurement of each parameter for each road segment. If lane and sealed shoulder width data has been collected at lesser intervals than the network segmentation, the lane and sealed shoulder widths can be averaged. If a single measurement is used it should be where the total half seal width (i.e. lane + sealed shoulder width) is at a minimum.

More sophisticated measures of safety do exist such as the Australian National Risk Assessment Model (ANRAM), which is based on a large number of physical variables (including lane and sealed shoulder width). While needing more input data, ANRAM may be considered a more reliable measure of safety than the amount of seal width available alone, therefore provision has been made within the HVIR Tool for this to be used for those jurisdictions that have this data.

If the above information is not available and cannot be collected, in certain circumstances a low level of safety can be assumed by the HVIR Tool. This is limited to R4 and R5 roads based on the assumption that traffic levels are low and therefore that safety is mostly a product of the speed limit. It should be understood that this outcome is based on the operational conditions rather than the condition of the infrastructure and is a provisional indicator intended for the absence of data (usually for local governments) in the short term.

It is also possible to mix these types of safety indication, since the HVIR tool looks to set the safety based on available data from the <u>highest selected</u> Calculation Method down to the default value (if applicable) in the order: By ANRAM  $\rightarrow$  By Geometry  $\rightarrow$  By Assumed Safety (for R4 and R5 roads only).

# 2. Data Management

## 2.1 Signing in to the Road Manager's Toolbox

The Road Manager's Toolbox (RMT) is an online platform accessible by any web browser for the management of road network data and tools that make use of that data. The RMT is located at: <a href="http://toolbox.atlab-arrb.com">http://toolbox.atlab-arrb.com</a>

A user account should have already been created for your organisation, and the credentials to sign in provided. Each jurisdiction account can have multiple individual users. The first step is to Sign In to the RMT.

Figure 1: You should already have been provided with the Sign In credentials for your jurisdiction's account

| Road Managers Toolbox                                                                                                    | Sign In                                                                                                    |
|----------------------------------------------------------------------------------------------------|----------------------------------------------------------------------------------------------------|
| Welcome to the toolbox beta release.<br>This is a private demonstration<br>available to ARRB and its customers<br>only. This site provides a functional<br>trial of the proposed toolbox web<br>application to better illustrate the<br>proposed layout and functions for<br>users. | E-mail          HVIR@jurisdiction.gov.au       Image: Constraint of the second second seco |
| Find out more                                                                                                    | Sign in                                                                                                    |

Once you are signed in, you will be taken to the Dashboard welcome page. This Dashboard provides a number of widgets displaying information about activities that have taken place within the account. The widgets shown in the Dashboard, as well as on other screens throughout the RMT and Tools, can be moved around the screen, and minimised and maximised.

The navigation bar on the left of the screen (see Figure 2) will remain in place when using the RMT functions and Tools (although the navigation bar can be minimised with the arrow icon under the last menu item). Data is managed through the sub menu located under 'My Data'.

Figure 2: The Dashboard provides an overview of account activities

| arrb                                              |                                                                                                    |
|---------------------------------------------------|----------------------------------------------------------------------------------------------------|
| Queensland                                        | Home / My Dashboard                                                                                                    |
| <table-of-contents> My Dashbo</table-of-contents> | My Dashboard                                                                                                    |
| <ul> <li>My Data</li> <li>Aperture M</li> </ul>   | Welcome to the Road Managers Toolbox<br>This is a beta release of the Toolbox for evaluation and feedback. The Toolbox provides a platform for road management software packages<br>developed for the Australian and NZ transport industry. |
| <ul><li>Resources</li><li>Settings</li></ul>      | <ul> <li>The Road Manages toolbox features three main areas for work:</li> <li>This dashboard (My Dashboard)</li> <li>Road management toolkits (for example HVIR)</li> <li>Data files, networks and data sets (My Data)</li> </ul>          |
| 🍄 Admin                                           | To learn how to use the Toolbox, take a quick tour here 🕢                                                                                                    |

Clicking on 'My Data' displays the submenu with the three main activities of data management:

- Uploading data to the Toolbox ('Upload Files')
- Defining networks for use by Tools ('Networks')
- Preparing infrastructure feature data sets for use by Tools ('Data Sets')

The next step depends on what data you have available:

If you have prepared data files for the network locations and feature data as described in Section 1, Data Preparation, please follow the instructions in Sections 2.2 to 2.4.

OR

> If you do not have network location information, please go to Section 0.

### 2.2 Uploading Data to the Toolbox

Clicking on the first submenu item 'Upload Files' brings up the file management page (see Figure 3) which contains two widgets: a file upload box, and a list of files that have been previously uploaded. This list is global for the account, so you will see all files that have been uploaded by all users within the account.

Figure 3: Clicking 'Upload Files' brings up the file management page

| and                                          |                                                                                                    |           |               |
|----------------------------------------------|----------------------------------------------------------------------------------------------------|-----------|---------------|
| 💮 Queensland ~                               | Bome / My Data / Upload Files                                                                           |           |               |
| 🖀 My Dashboard                               | My Data > File Storage                                                                                  |           |               |
| 🚚 HVIR <                                     |                                                                                                    |           |               |
| S My Data                                    | i Tip: Use this page to add files to your personal cloud storage on Toolbox. To learn more click here 😧 |           |               |
| R Links of Film                              | File Uploader                                                                                           |           | 2 🔲 -         |
| Opioad Hies     M     Networks     Data Sets | NOTE Drag and drop works only on Latest Chrome, Firefox, Safari, Opera & Internet Explorer 10.          |           |               |
| • Aperture Map                               |                                                                                                    |           |               |
| <b>?</b> Resources                           |                                                                                                    |           |               |
| Settings                                     | Drop files to upload (or click)                                                                         | )         |               |
| G                                            |                                                                                                    |           |               |
|                                              | Your Uploaded Files                                                                                     |           | ? 🔳 -         |
|                                              | i These are files you have already uploaded to your storage.                                            |           | ×             |
|                                              | Show 50 • entries                                                                                       |           | Search:       |
|                                              | File         \$\$ Size (KB)         \$\$ Date                                                           | ▼ Actions |               |
|                                              | File Size (KB) Date                                                                                     | Actions   |               |
|                                              |                                                                                                    |           | Previous Next |

Files can be uploaded by dragging them across to the File Uploader widget or clicking on the widget to display a standard Windows find file dialogue. The types of files you may wish to upload include both shapefiles and .CSV files containing network locations, road data and features, and Points of Interest (POIs).

For the HVIR tool, network and feature data is required to be in road segments identified by a unique ID. It is recommended that separate files are used for networks and data about features on those networks.

Once all the files have been uploaded (see Figure 4), they need to be prepared for use as a network or infrastructure features file as explained in Sections 2.3 and 2.4 respectively.

| arrb           |                                                     |                                                      |                               |         |               |                 |  |  |  |  |
|----------------|-----------------------------------------------------|------------------------------------------------------|-------------------------------|---------|---------------|-----------------|--|--|--|--|
| Queensland ~   | Home / My Data / Upload Files                       |                                                      |                               |         |               |                 |  |  |  |  |
| 🗌 My Dashboard | M/Data > Elestorade                                 |                                                      |                               |         |               |                 |  |  |  |  |
| 🛲 HVIR 🔍       | in iviy Data - ne swiage                            |                                                      |                               |         |               |                 |  |  |  |  |
| 🛢 My Data 🗸 🗸  | 1 Tip: Use this page to add files to your personal  | cloud storage on Toolbox. To learn more click here 😈 |                               |         |               |                 |  |  |  |  |
| Upload Files   | 📥 File Uploader                                     |                                                      |                               |         |               | ? 🔳 -           |  |  |  |  |
| A Networks     | NOTE Drag and drop works only on Latest Chrom       | ie, Firefox, Safari, Opera & Internet Explorer 10.   |                               |         |               |                 |  |  |  |  |
|                |                                                     |                                                      |                               |         |               |                 |  |  |  |  |
|                |                                                     |                                                      |                               |         |               |                 |  |  |  |  |
| Settings       |                                                     | Dr                                                   | on files to unload (or click) |         |               |                 |  |  |  |  |
| G              | •                                                   | Urop files to upload (or click)                      |                               |         |               |                 |  |  |  |  |
|                |                                                     |                                                      |                               |         |               |                 |  |  |  |  |
|                | Your Uploaded Files                                 |                                                      |                               |         |               | ? 🔳 -           |  |  |  |  |
|                | i These are files you have already uploaded to      | your storage.                                        |                               |         |               | ×               |  |  |  |  |
|                | Show 50 T entries                                   |                                                      |                               |         |               | Search:         |  |  |  |  |
|                | File                                                | 🔅 Size (KB)                                          | Date                          |         |               |                 |  |  |  |  |
|                | Qid_Features_Jan2018.csv<br>Old_Network_Jan2018.csv | 73522                                                | 2018-03-01 12:46              |         | Open / Delete |                 |  |  |  |  |
|                | File                                                | 45755<br>Size (KB)                                   | Date                          | Actions | open7 Delete  |                 |  |  |  |  |
|                | Showing 1 to 2 of 2 entries                         |                                                      |                               |         |               | Previous 1 Next |  |  |  |  |

Figure 4: File Uploader showing files that are now available

# 2.3 Defining Networks for use by Tools

The purpose of defining a network from a shapefile or .CSV is to ensure it can be used by the Tools in the Toolbox, and to place it on the server itself.

- Clicking on 'Networks' in the navigation bar brings up a widget that contains a list of all the previously defined networks and some action buttons (see Figure 5).
- To define a new Network, click on the 'Network' dropdown menu in the widget, and then select 'New from File'.

Figure 5: Defining a network allows it to be used by online tools

| arrb           |                                                                                                    |              |    |
|----------------|----------------------------------------------------------------------------------------------------|--------------|----|
| Queensland ~   | Home / My Data / Networks                                                                                                   |              |    |
| 🍘 My Dashboard | MV Data > Network Definitions                                                                                               |              |    |
| 🕫 HVIR <       |                                                                                                    |              |    |
| 🛢 My Data 🗸 🗸  | 1 Use this page to create networks for use in projects/jobs from your previously uploaded files. To learn more click here 🚱 |              |    |
| Upload Files   | Networks                                                                                                    | ? 📕          | -  |
| Data Sets      |                                                                                                    |              |    |
| Aperture Map   | i Note: Create a new network using button below.                                                                            |              | ×  |
| ? Resources    | Show 25 v entries                                                                                                    | Search:      |    |
| i Resources    | IL. Visine Description Points Segments Vision                                                                               | • Owner      |    |
| Settings       | Showing 0 to 0 of 0 entries                                                                                                 | Previous Nex | xt |
| 🍄 Admin        | Network - Open                                                                                                    |              |    |
| G              | New from file                                                                                                    |              |    |
|                | New from map                                                                                                    |              |    |
|                | Add/update elements                                                                                                    |              |    |
|                | Edit details                                                                                                    |              |    |
|                | Delete                                                                                                    |              |    |
|                | Export network as CSV                                                                                                    |              |    |
|                | Export CSV data store template                                                                                              |              |    |
|                |                                                                                                    |              |    |

The widget will then change to the four-step process for defining a new network (see Figure 6).

Step 1 – File selection:

- Use the radio buttons to select the type of file you are going to use to define the network, this will make a list of files of the selected type from your file store appear.<sup>1</sup>
- > Find the file you want to use to define the network and select it.
- > Click the 'Next' button on the bottom right of the widget.

Figure 6: Shape files or .CSV files of GPS coordinates can be used to define road networks

| ✓ New data set fro | om a file                           |           |            |       |                    | ? 🔳         |
|--------------------|-------------------------------------|-----------|------------|-------|--------------------|-------------|
|                    | 1<br>Select File                    | Che       | edis       |       | 3<br>Enter Details | 4<br>Create |
| Step 1 - Create    | e / Update a Network from Your File | s         |            |       |                    |             |
|                    |                                     |           |            |       |                    |             |
|                    | i Click next to continue.           |           |            |       |                    | ×           |
|                    | Select your file type               |           |            |       |                    |             |
|                    | CSV points                          |           |            |       |                    |             |
|                    | CSV sections                        |           |            |       |                    |             |
|                    | Shapefile points                    |           |            |       |                    |             |
|                    | Shapefile sections                  |           |            |       |                    |             |
|                    | Select the SECTIONS file            |           |            |       |                    |             |
|                    | Show 10 V entries                   | Sear      | ch:        |       |                    |             |
|                    | File                                | Size (KB) | † Date     |       |                    |             |
|                    | Qld_Features_lan2018.csv            | 73522     | 2018-03-0  | 12:46 |                    |             |
|                    | Qid_Network_Jan2018.csv             | 43753     | 2018-03-0  | 12:46 |                    |             |
|                    | Showing 1 to 2 of 2 entries         |           | Previous 1 | Next  |                    |             |
|                    | Old Network Jap2018 csv             |           |            |       |                    |             |
|                    | Qualitation (Junzo loco)            |           |            |       |                    |             |
| Previous           |                                     |           |            |       |                    | Nex         |
|                    |                                     |           |            |       |                    | Ð           |

Step 2 - File validation:

- The RMT will check the data in the file to ensure it is recognisable and readable (see Figure 7).
- If the Validation does not pass, you may need to go back by clicking the 'Previous' button to ensure the file type you selected is correct or choose a different file.
- The Validation process looks for the critical data it needs for location referencing (see Figure 7). If you wish to use different fields of data to those that have been automatically selected for each attribute, you can click the 'Select fields' button to assign data manually (see Figure 8). This box allows you to change which field of data is assigned to each of the mandatory attributes needed.
- > When the Validation step is complete, click the 'Next' button on the bottom right of the widget.

<sup>&</sup>lt;sup>1</sup> Points of Interest (POIs) can be added to an existing network at a later time. The road sections should be defined first.

| ✓ New data set from | m a file             |                           |                                                                                                    |                                | ? 🔳 -  |
|---------------------|----------------------|---------------------------|----------------------------------------------------------------------------------------------------|--------------------------------|--------|
|                     | •                    |                           | 2                                                                                                    | a                              |        |
|                     | Select               | File                      | Lhecks                                                                                                    | Enter Details                  | Ureate |
| Step 2 - File Fo    | rmat Va              | alidation                 |                                                                                                    |                                |        |
|                     |                      |                           |                                                                                                    |                                |        |
|                     |                      |                           | Validating your selected file                                                                                                    | s and checking required fields |        |
|                     |                      |                           |                                                                                                    |                                |        |
|                     | Qld_Ne               | twork_Jan2018.c           | sv                                                                                                    |                                |        |
|                     | Validat              | ion report                |                                                                                                    |                                |        |
|                     | vanuat               | ionrepore                 |                                                                                                    |                                |        |
|                     | Result               | Step                      | Details                                                                                                    |                                |        |
|                     | ~                    | File access check         | OK.                                                                                                    |                                |        |
|                     | ~                    | Initial file read         | Found 13 attributes in header row.                                                                                                    |                                |        |
|                     | *                    | Initial file read         | Contains attributes: uniqueid, roadnumber, roadname, sectionid,<br>sectionname, direction, startlongitude, startlatitude, endlongitude,<br>endlatitude, chainagestart, chainageend, intervallength |                                |        |
|                     | ~                    | īd                        | Found at index 0 (uniqueid)                                                                                                    |                                |        |
|                     | ~                    | start_lat                 | Found at index 7 (startlatitude)                                                                                                    |                                |        |
|                     | ~                    | start_Ing                 | Found at index 6 (startlongitude)                                                                                                    |                                |        |
|                     | ~                    | end_lat                   | Found at index 9 (endlatitude)                                                                                                    |                                |        |
|                     | ~                    | end_Ing                   | Found at index 8 (endlongitude)                                                                                                    |                                |        |
|                     | ~                    | name (optional)           | Found at index 2 (roadname)                                                                                                    |                                |        |
|                     | ~                    | chain start<br>(optional) | Found at index 10 (chainagestart)                                                                                                    |                                |        |
|                     | *                    | chain end<br>(optional)   | Found at index 11 (chainageend)                                                                                                    |                                |        |
|                     | ~                    | length (optional)         | Found at index 12 (intervallength)                                                                                                    |                                |        |
|                     | ~                    | direction<br>(optional)   | Found at index 5 (direction)                                                                                                    |                                |        |
|                     | ~                    | Field check               | OK                                                                                                    |                                |        |
|                     | ✓ Pass<br>Select fit | sed. Click Next t         | o load the file.                                                                                                    |                                |        |
| Previous            |                      |                           |                                                                                                    |                                | Next   |

### Figure 7: A validation of the selected network file takes place to ensure it is readable and complete

### Figure 8: The location of data for each attribute is customisable

|                  | Select    | File                                                    | Configure Section                                                      | Field Mapping                                                                            | ×Perails | Creste |
|------------------|-----------|---------------------------------------------------------|------------------------------------------------------------------------|------------------------------------------------------------------------------------------|----------|--------|
| Step 2 - File Fo | rmat Va   | ilidation                                               | This form allows you to<br>record attributes.<br>Use the drop down cor | select which fields in your data file map to the required<br>trols to change the fields. | fields   |        |
|                  | Qld_Ne    | twork_Jan2018.cs                                        | Wandatory Fields                                                       | File Field                                                                               |          |        |
|                  | Validat   | ion report                                              | id                                                                     | uniqueid                                                                                 |          |        |
|                  | Result    | Step<br>File access check<br>Initial file read          | OK. start lat<br>Fou                                                   | None<br>uniqueid<br>roadnumber<br>roadname                                               |          |        |
|                  | *<br>•    | Initial file read                                       | Con starting<br>sect<br>end end lat<br>Fou                             | sectionid<br>sectionname<br>direction                                                    | -        |        |
|                  | * * *     | start_lat<br>start_ing<br>end_lat                       | Fou<br>Fou<br>Fou                                                      | startiotitude<br>endlongitude<br>endlatitude<br>chainagestart                            | 1        |        |
|                  | * * *     | eno_ing<br>name (optional)<br>chain start<br>(optional) | Found at index 2 (roadname)<br>Found at index 10 (chainagest           | chainageend<br>intervallength<br>rrt)                                                    | _        |        |
|                  | *         | chain end<br>(optional)                                 | Found at index 11 (chainageer                                          | d)                                                                                       |          |        |
|                  | ž         | direction<br>(optional)                                 | Found at index 12 (intervallen)<br>Found at index 5 (direction)        | zm)                                                                                      |          |        |
|                  | ~         | Field check                                             | ок                                                                     |                                                                                          |          |        |
|                  | ✓ Pass    | sed. Click Next to                                      | load the file.                                                         |                                                                                          |          |        |
|                  | Select In |                                                         |                                                                        |                                                                                          |          |        |
| Previous         |           |                                                         |                                                                        |                                                                                          |          | Next   |

Step 3 – Enter Details

- Give your network a name for quick reference. It is recommended that this includes something to indicate what and where the network is, and the date.
- > More detailed information can be entered in the description.
- > Click the 'Next' button on the bottom right of the widget.

The name and detail fields can be edited later if needed.

Figure 9: Defined networks can be given a name and a brief description

| <ul> <li>New data set from a file</li> </ul> | 2                  |                   |                 | ? 🔳 -  |
|----------------------------------------------|--------------------|-------------------|-----------------|--------|
|                                              | 0                  | •                 | 3               |        |
| Se                                           | elect File         | Checks            | Enter Details   | Create |
| Step 3 - Enter Netw                          | ork Details        |                   |                 |        |
|                                              | Enter a short name | Enter details for | the new network |        |
| Previous                                     |                    |                   |                 | Next   |

Step 4 - Create:

- The Toolbox will spend some time processing the network. The amount of time depends on the size of the network and the performance of your computer and internet connection. It is reasonable to expect that it will take less than a minute with an average computer and internet connection.
- Once the processing is completed (see Figure 10), click 'Finish' at the bottom right of the widget.

Figure 10: Once the network has been successfully defined, it is ready for use

| ✓ New data set from | n a file     |                                                                        |                  | ? 🔳 -  |
|---------------------|--------------|------------------------------------------------------------------------|------------------|--------|
|                     | 0—           | •                                                                      | •                |        |
|                     | Select File  | Checks                                                                 | Enter Details    | Create |
| Step 4 - Create     | Network      |                                                                        |                  |        |
|                     | _            | Sections Loading Progress                                              |                  |        |
|                     | Current Step | Details                                                                |                  |        |
|                     | Complete     | Completed successfully, 345494 records were written into the database. |                  |        |
|                     |              | 🗸 Cc                                                                   | mplete           |        |
|                     |              | Click finish to v                                                      | iew your network |        |
| Previous            |              |                                                                        |                  | Finish |

When the widget closes, a map will open that shows the network locations (See Figure 11). Check that the network shown is correct and complete.

**Hint:** If you are getting locations at latitude and longitude of 0, 0 (in the Gulf of Guinea off the coast of Africa), then your network data set includes GPS coordinates that are zeros or other symbols interpreted as zero. Missing coordinates should be left blank; this means they will not be mapped.

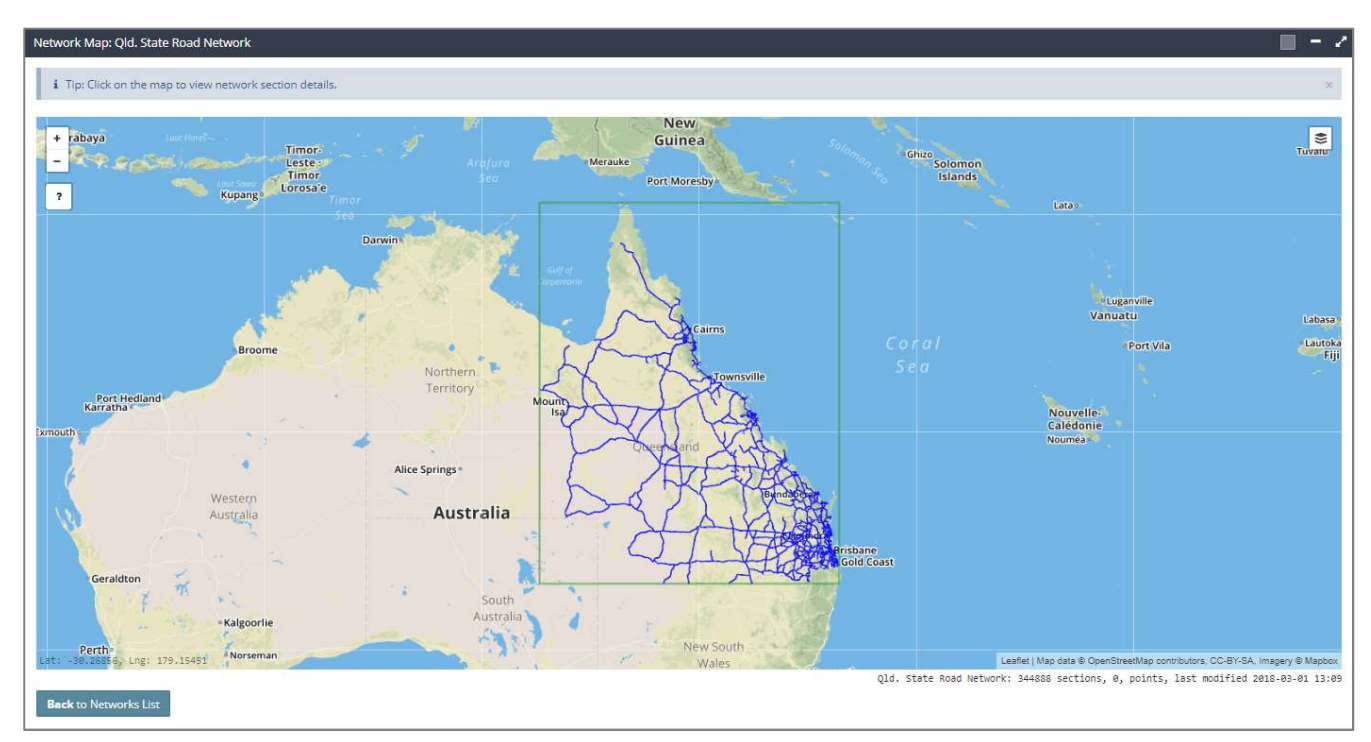

Figure 11: The mapped network is shown to assist with identifying any errors in the data

If there are any problems, clicking the 'Back to Networks List' button will allow you to repeat the above process with changes to correct any errors (although you may need to make corrections to the source file).

You can go directly to 'File Upload' or 'Feature Sets' by using the menu in the navigation bar.

## 2.4 Preparing Feature Data sets for use by Tools

The purpose of defining the infrastructure feature data set (from shapefiles with attributes or a .CSV) is to ensure it can be used by the Tools in the Toolbox, and to place it on the server itself.

- Clicking on 'My Data' and then 'Data Sets' in the navigation bar brings up a widget that contains a list of all the previously defined data sets and some action buttons (see Figure 12).
- To prepare a new Data set, click on the 'Data Set' dropdown menu in the widget, and then select 'New'.

Figure 12: Preparing an infrastructure feature data set allows it to be used by online tools

| arrb               |                                |                                         |                                     |                                   |                  |     |         |          |       |
|--------------------|--------------------------------|-----------------------------------------|-------------------------------------|-----------------------------------|------------------|-----|---------|----------|-------|
| Queensland ~       | Home / My Data / Data Sets     |                                         |                                     |                                   |                  |     |         |          |       |
| 🔗 My Dashboard     | 倄 My Data > Data Sets          |                                         |                                     |                                   |                  |     |         |          |       |
| HVIR <             |                                | and (with anything of ) for an          | in all and a first factors          | in any england halo. To loop an   |                  |     |         |          |       |
| 🛢 My Data 🗸 🗸      | 1 Ose this page to create data | sets (with attributes) from pre         | viously uploaded files for use      | in new projects/jobs. To learn no |                  |     |         |          |       |
| 🗑 Upload Files     | Your Data Sets                 |                                         |                                     |                                   |                  |     |         | 1        | - 🔳 י |
| A Networks         | i Note: Create a new data se   | et from file using the <b>New</b> butto | on or <b>Update</b> an existing dat | a set.                            |                  |     |         |          | ×     |
|                    | Show 25 T entries              |                                         |                                     |                                   |                  |     |         | Search:  |       |
| Aperture Map       | Id 💠 Name                      | Description                             | Records                             | Attributes                        |                  | Num | Modifed | • Owner  |       |
| <b>?</b> Resources | Showing 0 to 0 of 0 entries    |                                         |                                     | No data avi                       | ailable in table |     |         | Previous | Next  |
| 🕸 Settings         |                                |                                         |                                     |                                   |                  |     |         |          |       |
| _                  | Data Set 👻 Open                |                                         |                                     |                                   |                  |     |         |          |       |
| G                  | New                            |                                         |                                     |                                   |                  |     |         |          |       |
|                    | Add/update records             |                                         |                                     |                                   |                  |     |         |          |       |
|                    | Edit details                   |                                         |                                     |                                   |                  |     |         |          |       |
|                    | Delete                         |                                         |                                     |                                   |                  |     |         |          |       |
|                    |                                |                                         |                                     |                                   |                  |     |         |          |       |

The widget will then change to the four-step process for preparing a new feature data set (see Figure 13).

Step 1 – File selection:

- Use the radio buttons to select the type of file you are going to use (i.e. the file type that contains the feature data), this will make a list of the files of that type in your file store appear.
- > Find the file you want to use for the feature data set and select it.
- > Click the 'Next' button on the bottom right of the widget.

Figure 13: Shape files with attributes or .CSV files can be used for feature data

| ✓ New data set from a file    |                                                                                                |             |                    |                 |        |
|-------------------------------|------------------------------------------------------------------------------------------------|-------------|--------------------|-----------------|--------|
| 1<br>Select File              |                                                                                                | Checks      | 3<br>Enter Details |                 | Create |
| Step 1 - Select Input File an | id Type                                                                                        |             |                    |                 |        |
|                               | i Click next to continue.                                                                      |             |                    | x               |        |
|                               | Select your file type                                                                          |             |                    |                 |        |
|                               | <ul> <li>Columns in .CSV format (with header row)</li> <li>Shapefile DBF attributes</li> </ul> |             |                    |                 |        |
|                               | Select the file to load                                                                        |             |                    |                 |        |
|                               | Show 10 🔻 entries                                                                              |             |                    | Search:         |        |
|                               | File                                                                                           | 🕴 Size (KB) | 🕴 Date             | τ.              |        |
|                               | Qld_Network_Jan2018.csv                                                                        | 43751       | 2018-03-01 13:0    | 6               |        |
|                               | Qld_Features_Jan2018.csv                                                                       | 73522       | 2018-03-01 12:4    | 6               |        |
|                               | Showing 1 to 2 of 2 entries                                                                    |             |                    | Previous 1 Next |        |
|                               | Selected File: Qld_Features_Jan2018.                                                           | csv         |                    |                 |        |
| Previous                      |                                                                                                |             |                    |                 | NUKT   |

Step 2 - File validation:

- The RMT will check the data in the file to ensure it is recognisable and readable (see Figure 14).
- If the Validation does not pass, you may need to go back by clicking the 'Previous' button to ensure the file type you selected is correct or choose a different file.
- The Validation process looks for the ID column, which is used to link the feature data with network locations (see Figure 14). If you wish to use a different ID field to what was automatically selected, you can click the 'Select fields' button to manually assign a different field (see Figure 15).
- > When the Validation step is complete, click the 'Next' button on the bottom right of the widget.

Figure 14: A validation of the selected feature data file takes place to ensure it is readable and complete

| <ul> <li>New data set from a file</li> </ul> |                    |                          |                                                                                                    |                                                                                                    |              |
|----------------------------------------------|--------------------|--------------------------|----------------------------------------------------------------------------------------------------|----------------------------------------------------------------------------------------------------|--------------|
| Select File                                  |                    |                          | 2<br>Checks                                                                                                    | 3<br>Enter Details                                                                                                    | Greate       |
| Step 2 - File Format Check                   |                    |                          |                                                                                                    |                                                                                                    |              |
|                                              | Qld_Fea            | atures_Jan2018.csv       |                                                                                                    |                                                                                                    |              |
|                                              | Validat            | ion report               |                                                                                                    |                                                                                                    |              |
|                                              | Result             | Step                     | Details                                                                                                    |                                                                                                    |              |
|                                              | ~                  | File access check        | OK.                                                                                                    |                                                                                                    |              |
|                                              | ~                  | Initial file read        | Found 32 attributes in header row                                                                                   | r.                                                                                                    |              |
|                                              | ~                  | Initial file read        | Contains attributes: unique_id, roa<br>pave_date, seal_flag, seal_date, ma<br>cost_asset, iri, rutt, textowp, textb | ad_cat, cway, line_mark, num_lanes, lane_width, seal_shld, useal_shld, pave_<br>ass_lim, len_lim, speed_lim, traffic, perc_heavy, climate, subgrade, cost_main<br>wp, cracking, strength, hatl, avc, vsrs, com_speed, | type,<br>tr, |
|                                              | ~                  | id                       | Found at index 0 (unique_id)                                                                                        |                                                                                                    |              |
|                                              | ~                  | Field check              | OK                                                                                                    |                                                                                                    | 25           |
| Depriour                                     | Passed<br>Select f | . Click next to load the | file.                                                                                                    |                                                                                                    | Next         |

| Data Sets                                                                                                    | Configure Field Ma                                                                                                    | apping                                                                                                    | ×                                                                                                    |        |     |
|----------------------------------------------------------------------------------------------------|----------------------------------------------------------------------------------------------------|----------------------------------------------------------------------------------------------------|----------------------------------------------------------------------------------------------------|--------|-----|
| to Sets           i         Use this page to create data sets (with attri           Your Data Sets         Image to create data sets (with attri | This form allows you to<br>record attributes.<br>Use the drop down con<br>Mandatory Fields                                                                                                    | select which fields in your data file map to the required section<br>trols to change the fields.                                                                                                    |                                                                                                    | ?      | •   |
|                                                                                                    | Attribute                                                                                                    | File Field                                                                                                    |                                                                                                    |        |     |
| ✓ New data set from a file                                                                                                    | id                                                                                                    | unique_id<br>None<br>unique_id                                                                                                    |                                                                                                    | _0     | -   |
| Select File<br>Step 2 - File Format Check<br>Vali<br>Res<br>•<br>•<br>•<br>•<br>•<br>•<br>•<br>•<br>•<br>•                                       | PHep           Features Jan2018.csv           idation report           idation report           Placess check           Initial file read           Initial file read           Id           Field check | ine_mark<br>ine_mark<br>num_lanes<br>lane_width<br>seal_shid<br>useal_shid<br>useal_shid<br>useal_shid<br>useal_shid<br>useal_shid<br>useal_shid<br>useal_shid<br>useal_shid<br>useal_shid<br>lane_width<br>seal_shid<br>useal_shid<br>useal_shid<br>lane_width<br>seal_shid<br>useal_shid<br>useal_shid<br>lane_width<br>seal_shid<br>useal_shid<br>lane_width<br>seal_shid<br>lane_width<br>seal_shid<br>lane_width<br>seal_shid<br>lane_width<br>seal_shid<br>useal_shid<br>lane_width<br>seal_shid<br>lane_width<br>seal_shid<br>seal_shid<br>sea | s, lane_width, seal_shid, useal_shid, pave_type,<br>perc_heavy, climate, subgrade, cost_maint,<br>rs, com_speed, | Greate |     |
| Previous                                                                                                    |                                                                                                    |                                                                                                    |                                                                                                    | N      | ext |

Figure 15: The location of the unique ID is customisable. The unique ID is used to link features with network locations.

Step 3 - Enter Details

- Give your feature data set a name for quick reference (see Figure 16). It is recommended that this includes something to indicate what the data is, and the date it was collected.
- > More detailed information can be entered in the description.
- Click the 'Next' button on the bottom right of the widget.

The name and detail fields can be edited later if needed.

Figure 16: Feature data sets can be given a name and a brief description

| ✓ New data set from a file   |                       |                           | - 1    |
|------------------------------|-----------------------|---------------------------|--------|
| <b>—</b>                     |                       | 3                         |        |
| Select File                  | Checks                | Enter Details             | Create |
| Step 3 - Feature Set Details |                       |                           |        |
|                              |                       |                           |        |
|                              | Enter the details bel | ow and click next to load |        |
| Enter a short name           |                       |                           |        |
| Enter a short description    |                       |                           |        |
|                              |                       |                           |        |
| Previous                     |                       |                           | Next   |

#### Step 4 – Create:

- The Toolbox will spend some time processing the data set. The amount of time depends on the size of the data set and the performance of your computer and internet connection. It is reasonable to expect that it will take less than a minute with an average computer and internet connection.
- Once the processing is completed (see Figure 17), click 'Finish' at the bottom right of the widget.

Figure 17: Once the feature data set has been successfully defined, it is ready for use

| <ul> <li>New data set from a file</li> </ul> |              |                                                       |                       |        |
|----------------------------------------------|--------------|-------------------------------------------------------|-----------------------|--------|
| 0                                            |              |                                                       |                       |        |
| Select File                                  |              | Checks                                                | Enter Details         | Create |
| Step 4 - Copy to Data Set                    |              |                                                       |                       |        |
|                                              |              |                                                       |                       |        |
|                                              | Current Step | Details                                               |                       |        |
|                                              | Complete     | Completed successfully, 346494 records were written i | into the database.    |        |
|                                              | Details      |                                                       |                       |        |
|                                              |              | V Cor                                                 | nplete                |        |
|                                              |              | Click finish to return                                | to your data set list |        |
| Previous                                     |              |                                                       |                       | Finish |

You have successfully prepared your data to be used by the HVIR Tool.

Please go to section 3.

# 2.5 Generating Network Locations from a Map

This section describes how to use the Road Manager's Toolbox to generate network locations and a .csv file that can be populated with feature data. This is intended for road manager's that do not have any location information in a form that can be used by the tool.

- Clicking on 'Networks' in the navigation bar brings up a widget that contains a list of all the previously defined networks and some action buttons (see Figure 5).
- To define a new Network, click on the 'Network' dropdown menu in the widget, and then select 'New from map'.

Figure 18: A network can be defined from a map if there is no existing network location data available

| arrb                        |                                              |                         |                                    |                        |         |                           |           |
|-----------------------------|----------------------------------------------|-------------------------|------------------------------------|------------------------|---------|---------------------------|-----------|
| 🕕 Queensland ~              | Home / My Data / Networks                    |                         |                                    |                        |         |                           |           |
| 🗌 My Dashboard              | My Data Manual Defetters                     |                         |                                    |                        |         |                           |           |
| 🛲 HVIR 🗸                    | IVIY Data > Network Definitions              |                         |                                    |                        |         |                           |           |
| S My Data Y                 | i Use this page to create networks for use i | projects/jobs from your | previously uploaded files. To lear | n more click here 🔞    |         |                           |           |
| Upload Files     A Networks | Networks                                     |                         |                                    |                        |         |                           | ? 🔳 -     |
| 🖹 Data Sets                 | i Note: Create a new network using butto     | a below.                |                                    |                        |         |                           | ×         |
| Aperture Map                | Show 25 • entries                            |                         |                                    |                        |         | Search:                   |           |
| ? Resources                 | Id. 💠 Name 🔶 D                               | scription               | Points                             | \$ Segments            | Modifed | <ul> <li>Owner</li> </ul> | \$        |
| Settings                    | antitutine de sec. 110                       |                         | No da                              | ita available in table |         |                           |           |
|                             | Showing 0 to 0 of 0 entries                  |                         |                                    |                        |         | Prev                      | ious Next |
| Admin                       | Network - Open                               |                         |                                    |                        |         |                           |           |
| G                           | New from file                                |                         |                                    |                        |         |                           |           |
|                             | New from map                                 |                         |                                    |                        |         |                           |           |
|                             | Add/update elements                          |                         |                                    |                        |         |                           |           |
|                             | Edit details                                 |                         |                                    |                        |         |                           |           |
|                             | Delete                                       |                         |                                    |                        |         |                           |           |
|                             | Export network as CSV                        |                         |                                    |                        |         |                           |           |
|                             | Export CSV data store template               |                         |                                    |                        |         |                           |           |

The widget will then change to the four-step process for defining a new network (see Figure 19).

Step 1 - Select options:

- There is currently only one source of map data. Click the check box to indicate you have read the Open Street Maps copyright and license terms.
- Choose the Section Size by clicking one of the radio buttons.
   'Road Sections (default)' divides the network into named roads.
- 'Road links (between intersections)' divides the network into links between intersections and is currently the recommended approach.
- > Click the 'Next' button on the bottom right of the widget.

| arrb            |                                  |                                                                                                    |                      |                                                        |        |      |
|-----------------|----------------------------------|----------------------------------------------------------------------------------------------------|----------------------|--------------------------------------------------------|--------|------|
| Queensland ~    | O Home / My Data                 |                                                                                                    |                      |                                                        |        |      |
| 💣 My Dashboard  | My Data Natural from Ma          | o Wittand                                                                                                    |                      |                                                        |        |      |
| 👼 HVIR <        | IN IVITY Data - Neurorkitoritiva | 5 Wizai G                                                                                                    |                      |                                                        |        |      |
|                 | i Create a new                   | network from our map data.                                                                                        |                      |                                                        |        |      |
| 曼 My Data 🛛 🗸 🖣 |                                  | £                                                                                                    |                      |                                                        |        | • -  |
| Aperture Map    | • New Hetwork                    | rrom map                                                                                                    |                      |                                                        |        | ·    |
| ? Help          |                                  | 1                                                                                                    | 2                    | 3                                                      |        |      |
| G               |                                  | Select options                                                                                                    | Select map area      | Enter details                                          | Create |      |
|                 | Step 1 - Sele                    | ect options                                                                                                    |                      |                                                        |        |      |
|                 |                                  |                                                                                                    |                      |                                                        |        |      |
|                 |                                  | i Configure your source and options.                                                                              |                      |                                                        | ×      |      |
|                 |                                  | Data Source                                                                                                    |                      | Section Size                                           |        |      |
|                 |                                  | Open Street Maps roads                                                                                            |                      | Road sections (default)                                |        |      |
|                 |                                  | Check here to indicate that you h<br>read and agree to the terms of the (<br>Street Maps copyright and license to | ave<br>Open<br>erms. | <ul> <li>Road links (between intersections)</li> </ul> |        |      |
|                 | Previous                         |                                                                                                    |                      |                                                        |        | Next |
|                 |                                  |                                                                                                    |                      |                                                        |        |      |
|                 |                                  |                                                                                                    |                      |                                                        |        |      |
|                 |                                  |                                                                                                    |                      |                                                        |        |      |

Figure 19: The new network from map wizard will generate network locations for you

Step 2 - Select area:

The widget offers two ways to locate and define the road network (see Figure 20). For either method, selecting your state or territory in the 'State' dropdown box will zoom the Map to that area.

Figure 20: Locate your network from the map by Local Government name or by the area on the map

| New network from map     |           |                                                                                                    |                              | s 🔳 .                                                                                                    |
|--------------------------|-----------|----------------------------------------------------------------------------------------------------|------------------------------|----------------------------------------------------------------------------------------------------|
| Select optic             | ons       | 2<br>Select map area                                                                                            | 3<br>Enter details           | Create                                                                                                    |
| Step 2 - Select area     |           |                                                                                                    |                              |                                                                                                    |
| election options         |           | Мар                                                                                                    |                              |                                                                                                    |
| State                    | LGA       | +                                                                                                    | Darwins                      |                                                                                                    |
| None 🔻                   |           | -                                                                                                    |                              |                                                                                                    |
| election type            |           | O Search                                                                                                    |                              |                                                                                                    |
| ∋ LGA boundary   ● Map a | area      | Broor                                                                                                    | ne Northern                  | Cairns                                                                                                    |
| Selection summary        |           | Inde                                                                                                    | Territory                    | Townsville                                                                                                    |
| Road sections: NA (Are   | ea is too | NO.                                                                                                    | Mount                        | and the second second                                                                                            |
| Ponde (unique            |           |                                                                                                    | 4 1991                       | Queensland                                                                                                    |
| names):                  |           |                                                                                                    | Alice Springs+               | and the second second                                                                                            |
|                          |           | Western                                                                                                    |                              | Bun                                                                                                    |
|                          |           | Australia                                                                                                    | Australia                    | * The second                                                                                                    |
|                          |           |                                                                                                    | State N State                | and the second second second second second second second second second second second second second second second |
|                          |           | The second second second second second second second second second second second second second second second se | and the second second second | stiplet -                                                                                                    |
|                          |           | all and the second                                                                                              | South                        |                                                                                                    |
|                          |           | * Kalgoori                                                                                                    | frite                        | New South                                                                                                    |
|                          |           | Norsem                                                                                                    | an                           | Wales                                                                                                    |
|                          |           | " manual                                                                                                    |                              | and the second second                                                                                            |
|                          |           |                                                                                                    | Adelaide                     | and the second                                                                                                   |
|                          |           |                                                                                                    | Great                        |                                                                                                    |
|                          |           | Construction                                                                                                    | © M                          | appox w upenstreelMap Improve this map                                                                           |
|                          |           |                                                                                                    |                              |                                                                                                    |
| Previous                 |           |                                                                                                    |                              | Next                                                                                                    |

- If you are a local government, you can click the dropdown 'LGA' menu and locate your Local Government area by name (see Figure 21).
- If you want to select only some roads within this LGA, or if you would like to change to selecting the area directly from the map, click the 'Map area' radio button under 'Selection type'.
- If you want to keep the LGA boundary, click the 'Next' button on the bottom right of the widget and go to Step 3 on the next page.

| Set copes       Bet make not between the set of the set of the set o                                                                                                    | New network from map     | 2               | 8                              |                              |
|----------------------------------------------------------------------------------------------------|--------------------------|-----------------|--------------------------------|------------------------------|
| Section options<br>Section type<br>* Life hourds Markets<br>Section type<br>Markets Markets<br>Markets Markets<br>Markets Markets<br>Markets Markets<br>Markets<br>Ma                                                                                                    | Select options           | Select map area | Enter details                  | Create                       |
| selection public<br><u>sec in vice</u><br><u>section sum</u><br><u>Mad sections</u><br><u>ad sections</u><br><u>a</u> | Step 2 - Select area     |                 |                                |                              |
| State LA   QL Arukun (5)   Statiskin type   & LSA boundary   Abd sections ::   33     Bad sections ::   13     Abd sections ::   13     Abd sections ::   13     Abd sections ::   13     Abd sections ::   13     Abd sections ::     13     Abd sections ::     13     Abd sections ::     13     Abd sections ::     13     Abd sections ::     13     Abd sections ::     13     Abd sections ::     14     15     15     16     17     18     19     19     10     10     10     10     10      10     10     10     10     10     10     10     10     10     10     10     10     10     10     10                                                                                                    | Selection options        | Мар             |                                |                              |
| QD Aurukun (5)                                                                                                    | State LGA                |                 |                                |                              |
| selection type<br>• Cach boundary • Map area<br>Selection summary<br>Rad sections · 13<br>Rad s(unique names) · 13<br>• Centre<br>• Centre                                                                                                    | QLD   Aurukun (S)        | -               | AN AN AND                      |                              |
| <ul> <li>I GA boundary          <ul> <li>Map area:</li> </ul> </li> <li>Selection summary             <ul></ul></li></ul>                                                                                                    | Selection type           | Q Search        |                                | - <b>A</b>                   |
| Selection summary   Road sections:   13     Virunt   Virunt                                                                                                    | B LGA boundary           |                 | key sin                        |                              |
| Read sections:       13         Read sections:       13                                                                                                    | Selection summary        |                 | Weipa                          | Tron Rafige<br>National Park |
| Roads (unique names): 13                                                                                                    | Road sections: 133       |                 |                                |                              |
| © mappion:<br>● Mapbox ® OpenStreetMap Improve this map                                                                                                    | Roads (unique names): 13 |                 | Adruwin<br>Mingu<br>Usonati su | Mungkan<br>Netional Pank     |
|                                                                                                    |                          | (e) mepber      |                                |                              |
| Drevious Novt                                                                                                    | Previoue                 |                 | e map                          | Novt                         |

Figure 21: Local governments can define a network by the official council boundaries

- To select the area directly from the map, you can move the map by clicking a dragging it; and resize the selection box by clicking and holding the squares in the corners until you have bound the roads you want to have in your network (see Figure 22).
- NOTE: In both cases, the entire length of named roads are included in the network, even if they cross the LGS boundary or the edge of the box positioned on the map.
- > Click the 'Next' button on the bottom right of the widget.

| <ul> <li>New network from map</li> </ul>      |             |                      |       | ? 🔳 –                                    |
|-----------------------------------------------|-------------|----------------------|-------|------------------------------------------|
| Select op                                     | tions       | 2<br>Select map area | B     | Greate                                   |
| Step 2 - Select area                          |             |                      |       |                                          |
| Selection options                             |             | Мар                  |       |                                          |
| State                                         | LGA         |                      |       | P                                        |
| QLD .                                         | Aurukun (S) |                      | XIS   |                                          |
| Selection type                                |             | Q Search             |       |                                          |
| <ul> <li>LGA boundary</li> <li>Mag</li> </ul> | p area      |                      |       | 2                                        |
| Selection summary                             |             | -                    |       |                                          |
| Road sections:                                | 97          |                      | Weipa | 1                                        |
| Roads (unique names):                         | 39          | © meghox             |       | P Rappos @ OpenStreeMag Improve this map |
| Previous                                      |             |                      |       | Next                                     |

Figure 22: The area of the network can be selected by manipulating the map directly

#### Step 3 - Enter Details

- Give your network a name for quick reference (see Figure 23). It is recommended that this includes something to indicate what and where the network is, and the date.
- > More detailed information can be entered in the description.
- > Click the 'Next' button on the bottom right of the widget.

Figure 23: A selected network can be given a name and a brief description

| ✓ New network from | om map |                               |                 |                     | ? 🔳 -  |
|--------------------|--------|-------------------------------|-----------------|---------------------|--------|
|                    |        | 9                             |                 | 3                   |        |
|                    | Select | options                       | Select map area | Enter details       | Create |
| Step 3 - Enter     | netwo  | rk details                    |                 |                     |        |
|                    |        |                               | Enter details   | for the new network |        |
|                    |        | Aurukun (S) sections          |                 |                     |        |
|                    | Ø      | Sourced from Open Street Maps |                 |                     |        |
|                    |        |                               |                 |                     |        |
| Previous           |        |                               |                 |                     | Next   |

### Step 4 – Create:

> The Toolbox will spend some time processing the network. The amount of time depends on the size of the network and the performance of your computer and internet connection. It is

reasonable to expect that it will take less than a minute with an average computer and internet connection.

Once the processing is completed (see Figure 24), click 'Finish' at the bottom right of the widget.

Figure 24: Once the network has been successfully selected, it is ready for review

| w network from map   |                                                             |               | ?       |
|----------------------|-------------------------------------------------------------|---------------|---------|
| 0                    | <b>O</b>                                                    | <b>•</b>      |         |
| Select options       | Select map area                                             | Enter details | Create  |
| 4 - Create Network   |                                                             |               |         |
|                      | Network building progress                                   |               |         |
| Current Sten Details |                                                             |               |         |
| Complete Complete    | I successfully, 341 records were written into the database. |               |         |
|                      | 🗸 Comp                                                      | lete          |         |
|                      | Click finish to view y                                      | our network   |         |
|                      |                                                             |               | <u></u> |
| vious                |                                                             |               | Fin     |

When the widget closes, a map will open that shows the network locations (See Figure 25). Check that the network shown is correct and complete.

Step 5 – Review:

- > If the network is complete and correct, click the 'Back to Networks List' button.
- If you would like to remove roads from the network, such as state roads or roads that are not freight routes, you can click on these roads directly and select the option to delete them (see Figure 26). When finished editing the network, click the 'Back to Networks List' button.

Figure 25: The network selected from the map is shown for review

| Network Map: Aurukun S sections                                                 | $\equiv - \times$                                                                                                    |
|---------------------------------------------------------------------------------|----------------------------------------------------------------------------------------------------|
| i Tip: Click on the map to view network section details and to remove sections. | ×                                                                                                    |
| 1. LIL 11.2227, LIL 11.7324                                                     | S<br>1000<br>1000<br>100 |
| Back to Networks List                                                           |                                                                                                    |

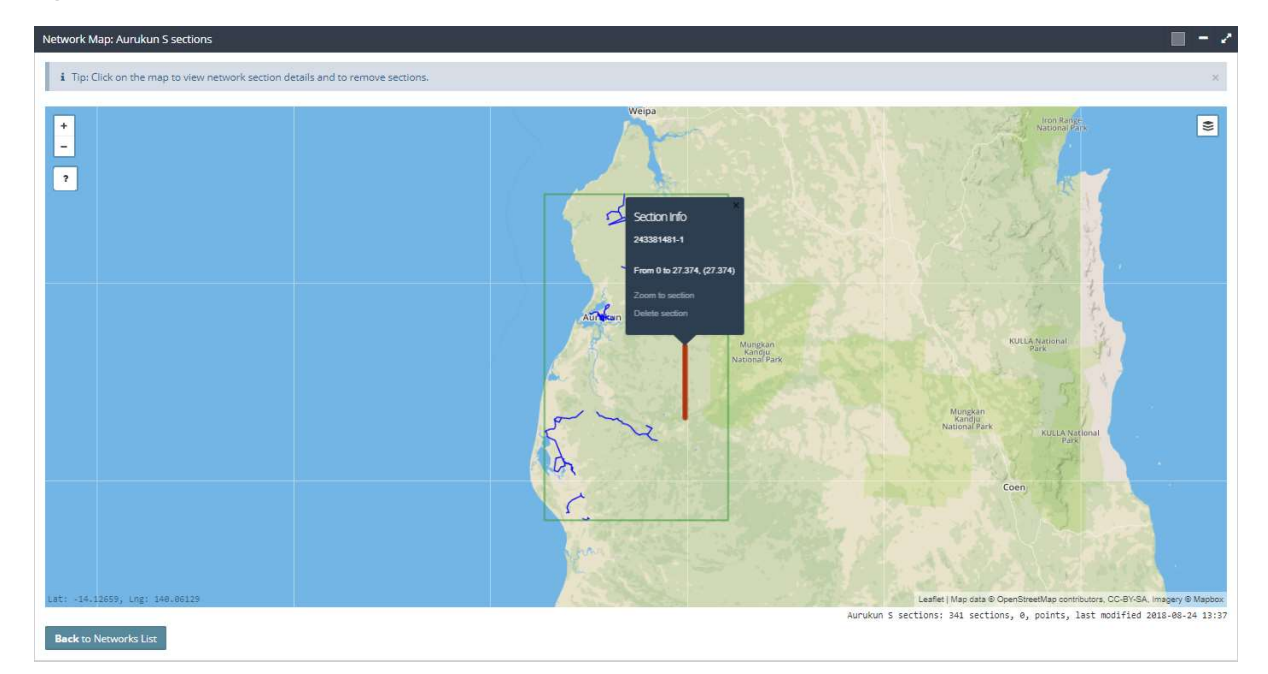

Figure 26: Roads can be deleted from a selected network

After clicking 'Back to Network Lists', you will see the network you have selected in the list. The next part of the process is to create a feature data set that can be associated with the network locations you have just created.

Step 6 – Generate Dataset Template:

- Select the new network in the list (see Figure 27).
- Click the 'Network' button to reveal the dropdown menu, then select 'Export CSV data store template'.

| arrb           |                   |                                                                                   |                                                           |                            |        |          |                  |               |     |
|----------------|-------------------|-----------------------------------------------------------------------------------|-----------------------------------------------------------|----------------------------|--------|----------|------------------|---------------|-----|
| Queensland ~   | Home / My Data /  | Networks                                                                          |                                                           |                            |        |          |                  |               |     |
| 🗌 My Dashboard | A My Data sur     |                                                                                   |                                                           |                            |        |          |                  |               |     |
| 🚚 HVIR <       | IN IVIY Data Pile | ework Deliniuoris                                                                 |                                                           |                            |        |          |                  |               |     |
| 🛢 My Data 🗸 🗸  |                   | i Use this page to create networks for                                            | use in projects/jobs from your previously uploaded files. | To learn more click here 🔞 |        |          |                  |               |     |
| 🗑 Upload Files |                   | Networks                                                                          |                                                           |                            |        |          |                  | ? 🔳           | -   |
| A Networks     |                   | i Note: Create a new network using b                                              | outton below.                                             |                            |        |          |                  |               | ×   |
| Anerture Man   |                   | Show 25 • entries                                                                 |                                                           |                            |        |          |                  | Search:       |     |
| • operate map  |                   | Id.   Name                                                                        | Description                                               |                            | Points | Segments | Modifed          | • Owner       | ÷   |
| ? Help         |                   | Showing 1 to 5 of 5 entries                                                       | Sourced from Open Street Maps                             |                            | 0      | 341      | 2018-08-24 13:57 | Previous 1 Ne | prt |
| Ø              |                   | Network - Open<br>New from file<br>New from map<br>Add/update elements            |                                                           |                            |        |          |                  |               |     |
|                |                   | Edit details<br>Delete<br>Export network as CSV<br>Export CSV data store template |                                                           |                            |        |          |                  |               |     |

Figure 27: A dataset template can be exported from the network you have just defined

The widget will display a configuration panel to 'Export CSV from network' (see Figure 28).

- Select the type of dataset needed, in this case HVIR data. This will make the 'Build CSV' button appear.
- Click the 'Build CSV button.

Figure 28: The export CSV panel allows you to select the type of data template needed

| Export CSV from network                                                                                                    |      |
|----------------------------------------------------------------------------------------------------|------|
| Use the button below to generate a csv data store template file from this network. The csv file can be used to create a matching data store file for use in projects. |      |
| Select your target project/job type.                                                                                                    |      |
| O None                                                                                                    |      |
| HVIR data                                                                                                    |      |
| Build CSV                                                                                                    |      |
|                                                                                                    | Done |

The 'Export CSV from network' panel will change with a message that a template file has been placed in your file store, and also creates a 'Download' button (see Figure 29).

- Click the 'Download' button. The template will be downloaded to your computer's default downloads folder.
- Click 'Done'

Figure 29: The data store template can be downloaded and populated

| xport CSV from network                                                                                                    |      |
|----------------------------------------------------------------------------------------------------|------|
| Use the button below to generate a csv data store template file from this network. The csv file can be used to create a matching data store file for use in projects. |      |
| Select your target project/job type,                                                                                                    |      |
| O None                                                                                                    |      |
| WIR data                                                                                                    |      |
| Created net-693-hvir-template.csv in your file store .                                                                                                    |      |
| Download                                                                                                    |      |
|                                                                                                    | Done |

### Step 7 – Populate Data

- Find and open the .csv template file. You will notice it has the same headers as listed in Table 6: Feature data headers and data description.
- Populate the rows you would like to include in the dataset with the appropriate information. Section 1.3 provides guidance on how to do this. It is not necessary to populate every row.
- Follow the instructions in Section 2.2 to upload your file, and section 2.4 to prepare it as a feature data set for HVIR.

# 3. Heavy Vehicle Infrastructure Ratings

# 3.1 Creating a HVIR 'Job'

A HVIR 'Job' refers to a set of ratings that are produced for a particular purpose at one point in time. The key part of setting up the job is the association of a feature data set with a network.

- Select the HVIR Tool from the Navigation bar, the click 'My Jobs'. This will bring up the HVIR Jobs widget containing a list of previous Jobs and some action buttons (see Figure 30).
- To create a new Data Set, click on the 'Data Set' dropdown menu in the widget, and then select 'New'.

Figure 30: A HVIR 'Job' is a set of ratings produced for a purpose

| arrb                                                                                         |                                                                                                    |               |
|----------------------------------------------------------------------------------------------|----------------------------------------------------------------------------------------------------|---------------|
| Queensland ~                                                                                 | Home / HVIR / My Jobs                                                                                                    |               |
| <ul> <li>₩ Dashboard</li> <li>₩ My Jobs</li> <li>National Register</li> <li>About</li> </ul> | Welcome to the Heavy Vehicle Infrastructure Register toolkit<br>Your HVR tasks can be divided up into multiple 'jobi' representing different geographical regions, subtasks, or a single job if you prefer. Use the table below to select<br>and edit an existing job, or create a new job using the 'Network-New' button.<br>Jobs containy our surve data and measurements (from data set), network information, and the calculated HV ratings results.<br>To learn how to use the Toolkit; click here ? | Austroads     |
| My Data  Aperture Map Resources Settings                                                     | #V/R jobs         i Tip: Create a new job or select and open an existing job to move to next stages.         Show 10 entries         Id.       Code         Job Name       Description         No data available in table         Showing 0 to 0 of 0 entries         Job Copen Ratings Export         Edit details         Delete                                                                                                    | Previous Nexs |

The widget will then change to the three-step process for creating a HVIR Job.

Step 1 – Job Information

- Give your Job a short name for quick reference (see Figure 31). It is recommended that this includes something to indicate what the Job is for, and the date.
- > More detailed information can be entered in the description.
- If the HVIR Job is associated with a project or other body of work, codes and reference numbers can be included in the remaining field.
- > Click the 'Next' button on the bottom right of the widget.

All fields can be edited later if needed.

Figure 31: The Job can be given a name and a brief description

| ✓ Create new job wizard   |                    |                            |      |
|---------------------------|--------------------|----------------------------|------|
| 1<br>lob Information      | 2<br>Select Inputs | Greate lob                 |      |
| Step 1 - Job information  |                    |                            |      |
| Enter a short name        |                    | Enter a code or job number |      |
| Enter a short description |                    |                            |      |
| Previous                  |                    |                            | Next |

#### Step 2 – Select Inputs:

- You will be shown two lists of all the defined networks and all the prepared data sets available. Select the network and feature dataset for this Job from the lists.
- If you wait a few moments, you can see a check at the bottom of the widget running (see Figure 32). This check is counting how many matches (by Unique ID) there are between the Data set and the Network you have selected. If there are zero matches you will not be able to generate any ratings. Both numbers do not need to be the same, since there may not be feature data for every network location.
- Click the 'Next' button on the bottom right of the widget.

Figure 32: The feature data set must be associated with the network locations for which ratings are to be generated

| 🗸 Create r | new job wizard                             |                                    |                 |         |                               |         |         | - 1    |
|------------|--------------------------------------------|------------------------------------|-----------------|---------|-------------------------------|---------|---------|--------|
|            | 0                                          | 2                                  |                 |         | 3                             |         |         |        |
|            | Job Information                            | Select Inputs                      |                 |         | Create Job                    |         |         |        |
| Step 2 -   | Select New Project Inputs                  |                                    |                 |         |                               |         |         |        |
|            |                                            |                                    |                 |         |                               |         |         |        |
| Select th  | e <b>network</b>                           |                                    |                 | Select  | the data set                  |         |         |        |
| Id         | 🔻 Name                                     | 🍦 Pts                              | Sects.          | 4 Id    | Vame                          | Records | 🕴 Atts. | ÷      |
| 472        | QId. State Road Network                    | 0                                  | 344888          | 215     | Qld. State Roads Feature Data | 346494  | 30      |        |
|            |                                            |                                    |                 |         |                               |         |         |        |
|            |                                            |                                    |                 |         |                               |         |         |        |
|            |                                            |                                    |                 |         |                               |         |         |        |
|            |                                            |                                    |                 |         |                               |         |         |        |
|            |                                            |                                    |                 |         |                               |         |         |        |
| 2          |                                            |                                    |                 |         |                               |         |         |        |
| There are  | 3//888 of 3/6/9/ matches between the selec | rted features and network. Click n | evt to create t | heich   |                               |         |         |        |
| intere are |                                            | ted readines and network. citer in |                 | ne job. |                               |         |         |        |
| (a         | ~~~~~~~~~~~~~~~~~~~~~~~~~~~~~~~~~~~~~~~    |                                    |                 |         |                               |         |         | A Dama |
| Previo     | us                                         |                                    |                 |         |                               |         |         | Next   |

### Step 3 – Create Job:

- > The Toolbox will spend some time processing the Job.
- Once the processing is completed (see Figure 33), click 'Finish' at the bottom right of the widget.

Figure 33: Once the job has been created, the ratings are ready to be generated

|                                            |                                                                                                  | III                                                                                                    |
|--------------------------------------------|--------------------------------------------------------------------------------------------------|----------------------------------------------------------------------------------------------------|
| 0                                          | 3                                                                                                |                                                                                                    |
| Select Inputs                              | Create Job                                                                                       |                                                                                                    |
|                                            |                                                                                                  |                                                                                                    |
|                                            |                                                                                                  |                                                                                                    |
| Job Cre                                    | ation Report                                                                                     |                                                                                                    |
| Your new HVIR job (Queensland State Road H | VIR Ratings) with 344888 segments is ready for use.                                              |                                                                                                    |
| <b>√</b> C                                 | Complete                                                                                         |                                                                                                    |
| Click finish to return                     | to open the new HVIR job                                                                         |                                                                                                    |
|                                            |                                                                                                  |                                                                                                    |
|                                            |                                                                                                  | Finish                                                                                                    |
|                                            | Select Inputs<br>Job Cre<br>Your new HVIR Job (Queensland State Road H<br>Click finish to return | Image: Select Inputs       3         Job Creation Report       Job Creation Report         Your new HVIR Job (Queensland State Road HVIR Ratings) with 344888 segments is ready for use.         Image: Complete         Click finish to return to open the new HVIR Job |

After clicking finish, the Tool will automatically start the three-step process to produce ratings:

- Reviewing the inputs and calculating the Heavy Vehicle Infrastructure Ratings.
- Viewing and investigating the results.
- Sharing and publishing of ratings.

## 3.2 **Reviewing the Network and Infrastructure Feature Data**

The first step in generating HVIR results is to review the input data. The Tool will display two widgets (see Figure 34): a table of all of the data that could be used in the calculations (different methods use different data), and a map of the network locations.

The lines in the (100 m) survey segments table can be expanded by clicking on the green plus symbol in the 'Details' column in the first column of the table. This will show all the information recorded for that segment. The search box can be used to locate specific segments or groups of segments, and the table can be sorted by the data in individual columns.

The map is fully interactive.

> If the network and feature data is in order, click 'Calculate Ratings'.

Figure 34: The review screen shows the network in which the HVIR results will be generated

| Step 1                 | 1 of 3∶R∈                             | eview surv         | ey data           |                |                       |                |            |           |            |                |               |               |             |            |                                                                                                    |                          |
|------------------------|---------------------------------------|--------------------|-------------------|----------------|-----------------------|----------------|------------|-----------|------------|----------------|---------------|---------------|-------------|------------|----------------------------------------------------------------------------------------------------|--------------------------|
| Review th<br>connectiv | he s <mark>urvey data</mark><br>vity. | (segments and      | points) associati | ed with this   | job. Use the          | interactive n  | nap to zoo | im and pa | in to ch   | eck the net    | work and      |               |             |            |                                                                                                    |                          |
| Click 'Ca              | lculate Rating                        | gs' to generate    | and view the H    | IV infrastru   | cture rating          | gs for the job | ŧ.         |           |            |                |               |               |             |            |                                                                                                    | My Jobs C                |
|                        |                                       |                    |                   |                |                       |                |            |           |            |                |               |               |             |            |                                                                                                    |                          |
| urvey <b>s</b> e       | egments tabl                          | le                 |                   |                |                       |                |            |           |            |                |               |               | l.          | - Z        | Survey inputs map                                                                                                    |                          |
| i Tip                  | : Expand rows                         | to view the segr   | nent details.     |                |                       |                |            |           |            |                |               |               |             | ×          | + Seo Port Moresbye                                                                                                    |                          |
| Show 10                | ) V entries                           |                    |                   |                |                       |                |            |           |            |                |               | earch:        |             | _          |                                                                                                    |                          |
| Details                | Unique Id                             | * Name             | Dir 🕴 Cat         | Chain<br>Start | Mass<br>Limit         | Length         | Max<br>AVC | ≑ IRI ≑ I | HATI 🕴     | Speed<br>Limit | Comf<br>Speed | Lane<br>Width | SS<br>Width | VSRS 🛊     | rwin 💦                                                                                                    |                          |
| 0                      | 1000:1:<br>000.000                    | EAST COAST<br>ROAD | Forward R4        | 0              | No data               | No data        | 10         | 6.58      | No<br>data | 50             | No data       | 9.2           | 3.600       | No<br>data | e a construction of the second second s |                          |
| 0                      | 1000:1:<br>000.100                    | EAST COAST<br>ROAD | Forward R4        | 0.1            | No data               | No data        | 11         | 1.76      | No<br>data | 50             | No data       | 10.6          | 3.600       | No<br>data | Cairns                                                                                                    |                          |
| 0                      | 1000 : 1 :<br>000.200                 | EAST COAST<br>ROAD | Forward R4        | 0.2            | No data               | No data        | 12         | 3.07      | No<br>data | 50             | No data       | 10.6          | 3.600       | No<br>data | Northern Ward                                                                                                    |                          |
| 0                      | 1000 : 1 :<br>000.300                 | EAST COAST<br>ROAD | Forward R4        | 0.3            | No data               | No data        | 13         | 2.16      | No<br>data | 50             | No data       | 10.6          | 3.600       | No<br>data | Territory Nouring Hownsville                                                                                                    |                          |
| 0                      | 1000 : 1 :<br>000.400                 | EAST COAST<br>ROAD | Forward R4        | 0.4            | No <mark>d</mark> ata | No data        | 14         | 3.24      | No<br>data | 50             | No data       | 10.6          | 3.600       | No<br>data | and the second second                                                                                                    |                          |
| 0                      | 1000 : 1 :<br>000.500                 | EAST COAST<br>ROAD | Forward R4        | 0.5            | No data               | No data        | 15         | 2.21      | No<br>data | 50             | No data       | 10.6          | 3.600       | No<br>data | Alice Springs                                                                                                    |                          |
| 0                      | 1000 : 1 :<br>000.600                 | EAST COAST<br>ROAD | Forward R4        | 0.6            | No <mark>data</mark>  | No data        | 16         | 1.98      | No<br>data | 50             | No data       | 10.6          | 3.600       | No<br>data | Australia                                                                                                    | a l                      |
| 0                      | 1000 : 1 :<br>000.700                 | EAST COAST<br>ROAD | Forward R4        | 0.7            | No data               | No data        | 17         | 2.76      | No<br>data | 50             | No data       | 10.6          | 3.600       | No<br>data |                                                                                                    | Brisbane                 |
| 0                      | 1000 : 1 :<br>000.800                 | EAST COAST<br>ROAD | Forward R4        | 0.8            | No data               | No data        | 18         | 2.01      | No<br>data | 50             | No data       | 10.6          | 3.600       | No<br>data | The The                                                                                                    | 4                        |
| 0                      | 1000:1:<br>000.900                    | EAST COAST<br>ROAD | Forward R4        | 0.9            | No data               | No data        | 19         | 1.75      | No<br>data | 50             | No data       | 9.9           | 3.600       | No<br>data | SOUTH<br>Lat: -38.41841, LAgiStryHuldage4 Leaflet   Map data © OpenStreetMu                                                                                                    | ip contributors, CC-BY-S |
| Showing                | 1 to 10 of 344,                       | ,888 entries       |                   |                |                       |                |            | Previ     | ous        | 1 2            | 3 4           | 5             | 34489       | Next       |                                                                                                    |                          |

# 3.3 Calculating HVIR Ratings

When the 'Calculate Ratings' button is clicked, a 'Configure Calculation' panel will appear (see Figure 35).

The HVIR Tool allows rating to be calculated by a number of alternative methods (see Appendix) depending on what data is available.

Select the calculation method you want to use for each Service Attribute by using the radio buttons.

The calculation method selection is for the entire data set. However, in the case of lines where data is missing, there are 'fall back' rules from the advanced to the more basic methods of calculation and, in the case of the Access Service Attribute, to a default representing General Access. The fall backs only move in one direction, so if a basic method is selected, the fall back will be to the default value or null result, even if the data for the advanced method is present.

- Once the calculation methods have been selected (or to accept the defaults), click the 'Calculate' button at the bottom right of the panel.
- The Tool with then calculate the ratings. The amount of time this takes depends on the size of the data set and the performance of your computer and internet connection. It is reasonable to expect that it will take less than a minute with an average computer and internet connection.
- > Click 'View Ratings' when the button appears.

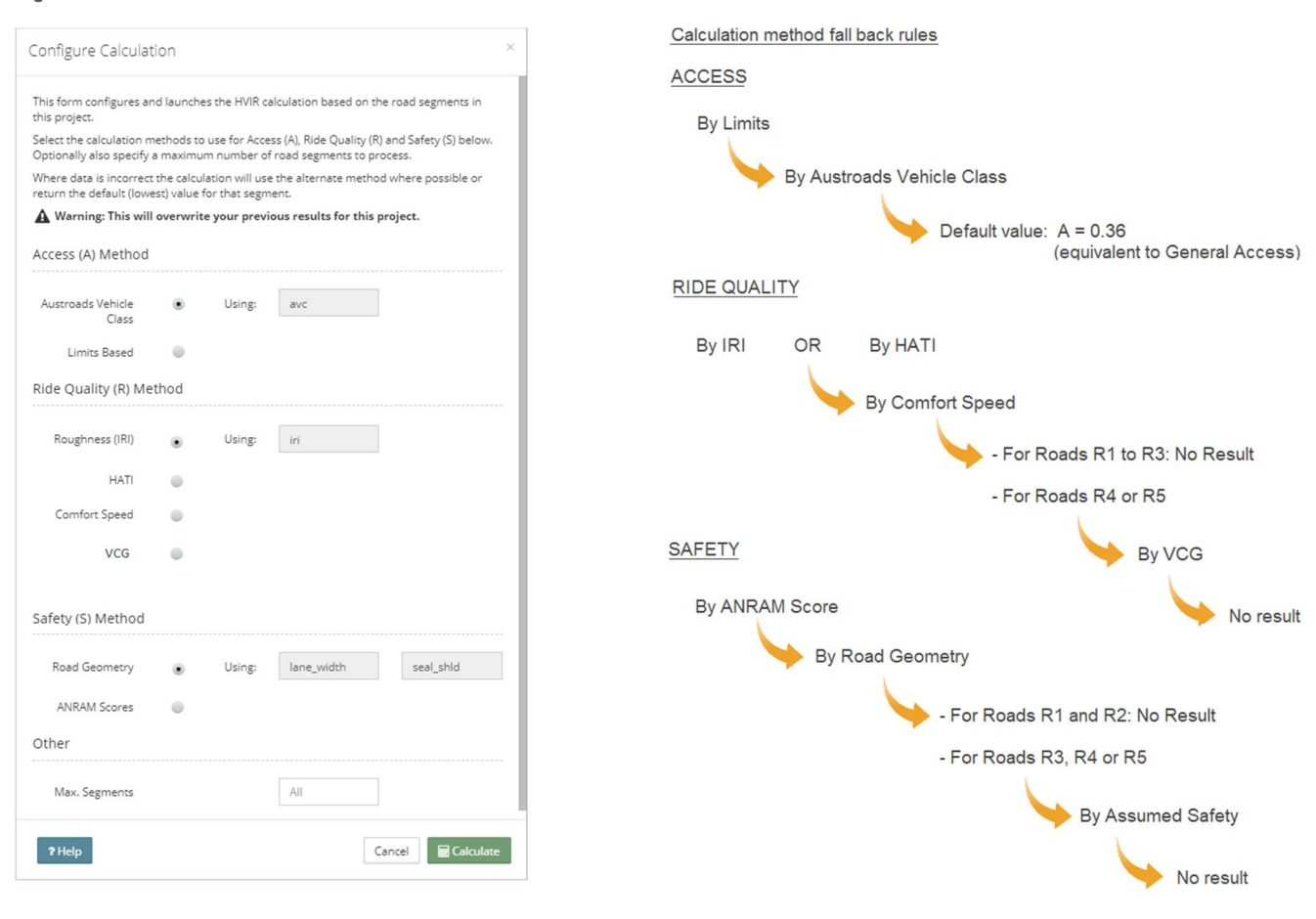

#### Figure 35: HVIR calculations are customisable

### 3.4 Reviewing Results

Once the Ratings have been calculated, the screen will show a number of widgets (see Figure 36), each of which is interactive:

- The 'Segments Rating' Table showing the results for each segment, with sorting and search functions.
- A main map of the network showing colour-coded ratings.
- A list of roads in the network with averaged results.
- A table of financial data.
- Graphics providing indications of the distribution of results.

The results can be investigated by zooming in on the interactive map and clicking on road segments to bring up a pop-up box containing more detailed information about the results for that segment. Clicking 'Filter' in the pop-up box with automatically filter the 'Segments Rating' table for that unique ID (see Figure 37).

### Figure 36: Once HVIR ratings have been generated, they are shown on the map and in tables

| Step 2   | of 3 : Review r                                                                                                    | atings by survey s            | segments          |              |        |        |            |            |                      |            |            |
|----------|----------------------------------------------------------------------------------------------------|-------------------------------|-------------------|--------------|--------|--------|------------|------------|----------------------|------------|------------|
| This scr | een displays the infrastr                                                                                                    | ucture rating results. The re | esults and detail | s for each s | egmer  | nt can | be viewe   | ed, sorter | d and filtered. A ro | ad summary |            |
| report i | s also provided with inte                                                                                                    | eractive map.                 |                   |              | 8      |        |            |            |                      | -          |            |
| Click 'E | xport' to configure put                                                                                                    | olishing and export of the    | se infrastructu   | re ratings.  |        |        |            |            |                      |            |            |
|          |                                                                                                    |                               |                   |              |        |        |            |            |                      |            |            |
| Segment  | ratings                                                                                                    |                               |                   |              |        |        |            |            |                      |            | <b>—</b> – |
|          |                                                                                                    |                               |                   |              |        |        |            |            |                      |            |            |
| i Not    | e: This report list all road                                                                                                    | ds segment ratings. Expand    | to see location a | and details. |        |        |            |            |                      |            | ×          |
|          |                                                                                                    |                               |                   |              |        |        |            |            |                      |            |            |
| Show 10  | ▼ entries                                                                                                    |                               |                   |              |        |        |            |            |                      | Search:    |            |
| Details  | Unique Id                                                                                                    | Name                          | 0 Dir             | 0 A          | ÷ 1    | R      | S 🕴        | HVIR       | Max Ev.              | MinEv.     | Rating d   |
| 0        | 1000 : 1 : 000.000                                                                                                    | EAST COAST ROAD               | Forw              | ard 0.       | 5      | 0.43   | 1          | 0.57       | 0.68                 | 0.35       | Medium     |
| 0        | 1000 : 1 : 000.100                                                                                                    | EAST COAST ROAD               | Forw              | ard 0.       | 5      | 1      | 1          | 0.8        | 0.68                 | 0.35       | High       |
| 0        | 1000 : 1 : 000.200                                                                                                    | EAST COAST ROAD               | Forw              | ard 0.       | 5      | 0.87   | 1          | 0.75       | 0.68                 | 0.35       | High       |
| 0        | 1000 : 1 : 000.300                                                                                                    | EAST COAST ROAD               | Forw              | ard 0.       | 5      | 0.98   | 1          | 0.79       | 0.68                 | 0.35       | High       |
| 0        | 1000 : 1 : 000.400                                                                                                    | EAST COAST ROAD               | Forw              | ard 0.       | 5      | 0.84   | 1 /        | 0.74       | 0.68                 | 0.35       | High       |
| 0        | 1000:1:000.500                                                                                                    | EAST COAST ROAD               | Forw              | ard 0.       | 5      | 0.97   | 1 (        | 0.79       | 0.68                 | 0.35       | High       |
| 0        | 1000 : 1 : 000.600                                                                                                    | EAST COAST ROAD               | Forw              | ard 0.       | 5      | 1      | 1 3        | 0.8        | 0.68                 | 0.35       | High       |
| 0        | 1000 : 1 : 000.700                                                                                                    | EAST COAST ROAD               | Forw              | ard 0.       | 5      | 0.9    | 1          | 0.76       | 0.68                 | 0.35       | High       |
| 0        | 1000 : 1 : 000.800                                                                                                    | EAST COAST ROAD               | Forw              | ard 0.       | 5      | 1      | 1          | 0.8        | 0.68                 | 0.35       | High       |
| 0        | 1000 : 1 : 000.900                                                                                                    | EAST COAST ROAD               | Forw              | ard 0.       | 5      | 1      | 1          | 0.8        | 0.68                 | 0.35       | High       |
| Showing  | to 10 of 344.888 entries                                                                                                    | 5                             |                   |              |        |        | Pre        | viaus      | 1 2 3                | 4 5        | 34489 Next |
|          | to the state of the state of th | 5                             |                   |              |        |        |            |            |                      | A 8 8      |            |
|          |                                                                                                    |                               |                   |              |        |        |            |            |                      |            |            |
| toads pe | rformance summand                                                                                                    |                               |                   |              |        |        |            |            |                      |            | III        |
| toaus pe | normance summary                                                                                                    |                               |                   |              |        |        |            |            |                      |            | _          |
| i Nat    | e: This report groups see                                                                                                    | ements by their road name.    | Expand to see a   | s graph alor | e road | d leng | th in each | h directio | on.                  |            | ×          |
| 2 1101   |                                                                                                    | 5                             |                   | 0.000        | 0.001  |        | e de la    |            |                      |            |            |
| Show 25  | entries                                                                                                    |                               |                   |              |        |        |            |            |                      | Search:    |            |
| Details  | Road Name                                                                                                    | ó                             | Dir Se            | gment Cou    | nt     |        | Total L    | ength      | Av. HVIR             | Max. Ev.   | Min Ev.    |
| 0        | BRUCE HIGHWAY                                                                                                    |                               | Forward 16        | 748          |        |        | 1674.16    | 5          | 0.77                 | 0.96       | 0.35       |
| 0        | DIAMANTINA DEV ROA                                                                                                    | AD.                           | Forward 13        | 331          |        |        | 1332.94    | 4          | 0.64                 | 0.96       | 0.35       |
| 0        | BURKE DEV ROAD                                                                                                    | 1778                          | Forward 10        | 331          |        |        | 1033       |            | 0.65                 | 0.84       | 0.35       |
| 0        | LANDSBOROUGH HIGI                                                                                                    | HWAY                          | Forward 10        | 318          |        |        | 1031.47    | 7          | 0.7                  | 0.96       | 0.35       |
| 0        | KENNEDY DEV BOAD                                                                                                    |                               | Forward 93        | n4           |        |        | 930.11     |            | 0.67                 | 0.84       | 0.35       |
| 0        | ELINDERS HIGHWAY                                                                                                    |                               | Forward 77        | 47           |        |        | 774.41     |            | 0.73                 | 0.96       | 0.35       |
| 0        | GREGORY DEVELOPME                                                                                                    | ENTAL ROAD                    | Forward 72        | 99           |        |        | 729.67     |            | 0.7                  | 0.84       | 0.35       |
| 0        | WARREGO HIGHWAY                                                                                                    |                               | Forward 71        | 44           |        |        | 714.04     |            | 0.74                 | 0.96       | 0.35       |
| 0        | LEICHHARDT HIGHWA                                                                                                    | v                             | Forward 60        | 85           |        |        | 608.26     |            | 0.7                  | 0.96       | 0.35       |
|          | LEICHNARD I HIGHWA                                                                                                    |                               | rorward 00        | 0.0          |        |        | 000.20     |            | 0.7                  | 0.90       | 0.55       |

### Figure 37: Using the interactive map and the tables, results can be investigated

| Segment ratings                                                                                                |                        | ■ - Z                                          | Segment ratings map      | 🔲 - Z 🗴                                                                                                    |
|----------------------------------------------------------------------------------------------------|------------------------|------------------------------------------------|--------------------------|----------------------------------------------------------------------------------------------------|
| Note: This report list all roads segment ratings. Expand to see location and details                           |                        | ×                                              |                          |                                                                                                    |
|                                                                                                    |                        |                                                | -                        | 8                                                                                                    |
| Show 10 v entries                                                                                              |                        | Search: 7103 : 1 : 154.200                     |                          |                                                                                                    |
| Details Unique Id Name Dir                                                                                     |                        | Max Ev.  MinEv. Rating                         |                          | /                                                                                                    |
| Details                                                                                                    | 0.5 0.54 0.05 0.42     | 0.84         0.55         Low           Rating | × 25.5778, Lrg: 144.8008 | HVRSegnertOutcomes<br>H.G.S.L. 1. Status<br>BLACALL - ADARLE RAND (Forward)<br>A. D. R. 9.3.8.00<br>Good, 9, will 0<br>Wereau<br>Zoom for machine<br>Zoom for machine<br>Terr Undor<br>Leafer   Map data & OpenStreetMap contributors, CC-BY-SA, Imagery & Mapbers |
|                                                                                                    | road_cat<br>lane_width | 7103:11:154.200<br>R3<br>0.6                   |                          |                                                                                                    |
| the second second second second second second second second second second second second second second second s | mass_limit             | No data                                        |                          |                                                                                                    |
| Leafet   Map data @ OpenStreetMap contributors. CC-BY/SA, Imagery @ Mapbox                                     | length_limit           | No data                                        |                          |                                                                                                    |
| Shawing 1 to 1 of 1 entries (filtered from 244 000 tests) entries)                                             | iri                    | 5.72                                           |                          |                                                                                                    |
| Showing i to i or i entries (hitered from 344,000 total entries)                                               | avc                    | 10                                             |                          |                                                                                                    |
|                                                                                                    | hati                   | No data                                        |                          |                                                                                                    |
|                                                                                                    | comfort_speed          | NO Data                                        |                          |                                                                                                    |
|                                                                                                    | speed_innic            | No data                                        |                          |                                                                                                    |
|                                                                                                    |                        | No data                                        |                          |                                                                                                    |
|                                                                                                    | cost                   | NO DATA                                        |                          |                                                                                                    |
|                                                                                                    | revenue                |                                                |                          |                                                                                                    |
|                                                                                                    |                        |                                                |                          |                                                                                                    |
|                                                                                                    |                        |                                                | Close                    |                                                                                                    |

In the 'Segments Rating' table individual segments can be expanded by clicking the green plus symbol (see Figure 38). Doing so brings up information about the results for that segment and a map of the segment. The 'Show Inputs' button can be clicked to bring up a pop-up box with the input data for that segment, allowing users to locate an explanation for why the results are as they are (e.g. if trying to ascertain why a road segment has a 'Low' result). Clicking the 'Show on Main Map' button will zoom the network map to the location of the road segment.

| Elaura | 20. | Linco  | in t  | ha | Sagmant | Detinge | tabla | 00n  | ha | ovnondo | 4 |
|--------|-----|--------|-------|----|---------|---------|-------|------|----|---------|---|
| Figure | JO. | LIIIes | III L | ne | Seyment | naunys  | lable | call | ne | expanue | u |

| Segment | ratings                     |                               |                    |          |      |   |        |           |         |        |   |
|---------|-----------------------------|-------------------------------|--------------------|----------|------|---|--------|-----------|---------|--------|---|
| i Not   | e: This report list all roa | ds segment ratings. Expand to | see location and c | letails. |      |   |        |           |         |        | × |
| Show 10 | ▼ entries                   |                               |                    |          |      |   |        |           | Search: |        |   |
| Details | Unique Id                   | Name                          | Dir                | ♦ A      | R 🕴  | S | + HVIR | 🔶 Max Ev. | MinEv.  | Rating | ÷ |
| 0       | 1000:1:000.000              | EAST COAST ROAD               | Forward            | 0.5      | 0.43 | 1 | 0.57   | 0.68      | 0.35    | Medium |   |
| 0       | 1000:1:000.100              | EAST COAST ROAD               | Forward            | 0.5      | 1    | 1 | 0.8    | 0.68      | 0.35    | High   |   |
| 0       | 1000:1:000.200              | EAST COAST ROAD               | Forward            | 0.5      | 0.87 | 1 | 0.75   | 0.68      | 0.35    | High   |   |
| 0       | 1000:1:000.300              | EAST COAST ROAD               | Forward            | 0.5      | 0.98 | 1 | 0.79   | 0.68      | 0.35    | High   |   |
| 0       | 1000 : 1 : 000.400          | EAST COAST ROAD               | Forward            | 0.5      | 0.84 | 1 | 0.74   | 0.68      | 0.35    | High   |   |
|         | 1000 . 1 . 000 500          | EAST COAST POAD               | Forward            | 0.5      | 0.07 | 1 | 0.70   | 0.69      | 0.25    | Lieb   |   |

Details

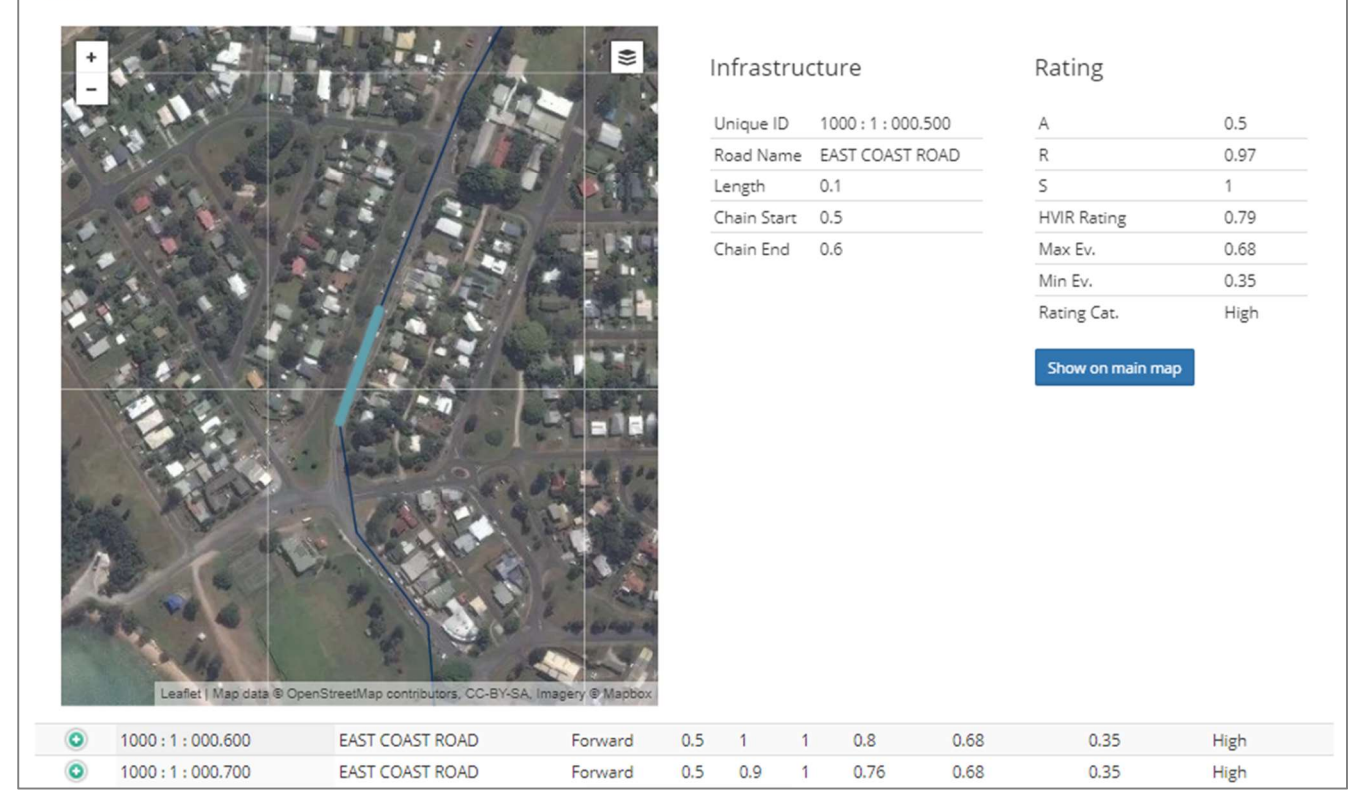

The rows in the road performance table can also be expanded to see the HVIR results against chainage for the length of the road, and the individual Service Attributes against the chainage (see Figure 39).

> To share or publish the results, click the 'Export' button in the message box.

| ow 25                                 | • entries                                                                                       |             |                 |                                         |            | Search             |         |
|---------------------------------------|-------------------------------------------------------------------------------------------------|-------------|-----------------|-----------------------------------------|------------|--------------------|---------|
| etails                                | Road Name                                                                                       | Dir         | Segment Count   | <ul> <li>Total Length</li> </ul>        | Av. HVIR   | Max. Ev.           | Min Ev. |
| 0                                     | BRUCE HIGHWAY                                                                                   | Forward     | 16748           | 1674.16                                 | 0.77       | 0.96               | 0.3     |
| 0                                     | DIAMANTINA DEV ROAD                                                                             | Forward     | 13331           | 1332.94                                 | 0.64       | 0.96               | 0.3     |
| 0                                     | BURKE DEV ROAD                                                                                  | Forward     | 10331           | 1033                                    | 0.65       | 0.84               | 0.3     |
| 0                                     | LANDSBOROUGH HIGHWAY                                                                            | Forward     | 10318           | 1031.47                                 | 0.7        | 0,96               | 0,3     |
| eWils                                 |                                                                                                 |             |                 |                                         |            |                    |         |
| NDS                                   | BOROUGH HIGHWAY - Forward directio                                                              | n - Rating  |                 |                                         |            |                    |         |
|                                       |                                                                                                 |             |                 |                                         |            |                    |         |
| 1                                     |                                                                                                 |             |                 |                                         |            |                    |         |
| 0.75                                  | ~~~~~~                                                                                          | ~~~~        |                 | ~~~~~                                   | ~~~~       |                    |         |
| 0.5                                   |                                                                                                 |             |                 |                                         |            |                    |         |
|                                       | ī                                                                                               |             |                 |                                         |            |                    |         |
| 0.25                                  |                                                                                                 |             |                 |                                         |            |                    |         |
| 0                                     | and the sector while and the sector while the                                                   |             | 5.500 JULY 40-5 | A DATASA MADAR MEMORAN                  |            |                    | 0.9426  |
|                                       | 2 7 14 22 29 36 43 50                                                                           | 57 64       | 71 78 85        | 92 99 108                               | 116 125 13 | 142 150            | 159 1   |
|                                       |                                                                                                 | d value     |                 |                                         |            |                    |         |
|                                       | Rating Min. expected value Max. expected                                                        |             |                 |                                         |            |                    |         |
| NDS                                   | Rating Min. expected value Max. expected<br>BOROUGH HIGHWAY - Forward directio                  | n - Service | attributes      |                                         |            |                    |         |
| NDS                                   | BOROUGH HIGHWAY - Forward directio                                                              | n - Service | attributes      |                                         |            |                    |         |
| NDS<br>1                              | BOROUGH HIGHWAY - Forward directio                                                              | n - Service | attributes      | ~~~~                                    |            | ~~~~               | $\sim$  |
| NDS<br>1<br>0.75                      | BOROUGH HIGHWAY - Forward directio                                                              | n - Service | attributes      | ~~~~~~~~~~~~~~~~~~~~~~~~~~~~~~~~~~~~~~~ | ~~~~       | ~~~~               | $\sim$  |
| NDS<br>1<br>0.75                      | BOROUGH HIGHWAY - Forward directio                                                              | n - Service | attributes      | ~~~~~~~~~~~~~~~~~~~~~~~~~~~~~~~~~~~~~~~ | ~~~~       | ~~~                | $\sim$  |
| ANDS<br>1<br>0.75<br>0.5              | BOROUGH HIGHWAY - Forward directio                                                              | n - Service | attributes      | ~~~~                                    | ~~~~       | ~~~                | $\sim$  |
| 4NDS<br>1<br>0.75<br>0.5<br>0.25      | BOROUGH HIGHWAY - Forward directio                                                              | n - Service | attributes      | ~~~~                                    | ~~~~       | ~~~~               | $\sim$  |
| NDS<br>1<br>0.75<br>0.5<br>0.25<br>0  | BOROUGH HIGHWAY - Forward directio                                                              | n - Service | attributes      | ~~~~                                    | ~~~~       | ~~~                | $\sim$  |
| NDS<br>1<br>0.75<br>0.5<br>0.25<br>0  | 2 7 14 22 29 36 43 50                                                                           | 57 64       | attributes      | 92 99 108                               | 116 125 13 | 33 142 150         | 159 1   |
| 1<br>0.75<br>0.5<br>0.25<br>0         | Rating       Min. expected value       Max. expected         BOROUGH HIGHWAY - Forward directio | 57 64       | 71 78 85        | 92 99 108                               | 116 125 13 | 3 142 150          | 159 1   |
| ANDS<br>1<br>0.75<br>0.5<br>0.25<br>0 | Access (A) Ride quality (R) Safety (S)                                                          | 57 64       | attributes      | 92 99 108<br>930.11                     | 116 125 13 | 33 142 150<br>0.84 | 159 1   |

Figure 39: Lines in the Roads Performance Summary table can be expanded

# 3.5 Sharing and Publishing Results

The final step is the sharing of HVIR results (see Figure 40), and the tool offers three methods for this:

- Downloading a .CSV of the ratings.
- Providing a Public URL for a version of the 'Review ratings' page without navigation controls.
- Publishing the results to the National Map.
- A .CSV of the results can be generated by clicking the 'Build CSV' button in the download widget.

For the remaining methods, permissions must be provided by the Tool. If visibility is set to 'Off', this will turn off permissions for data that has already been shared; i.e. the Public URL will not work and the results will not be shown on the National Map.

To generate a valid Public Share URL:

- > In the 'Permissions' widget, click the 'Visibility' control to on for the Public Share results.
- In the 'Public Share URL' widget, either select and copy (Ctrl-C or right click → Copy) the link manually or click the 'Copy to Clipboard' button.
- The URL can now be pasted into an email body or messaging window and sent for anyone to access the interactive results screen (but they cannot navigate into other areas of the HVIR Tool).

Publishing coverage to the national map is the placeholder for the formal submission of results for the purposes of the reform. Only the locations are published to the map at this time, not the ratings.

To publish coverage:

> In the 'Permissions' widget, click the 'Visibility' control to 'on' for the 'National Coverage Map'.

Figure 40: There are a number of controlled means of sharing HVIR results

| Ratings can be mad<br>Register is not avail | le public via the share url or you can download ratings for your own use here. Publishing<br>able at this time. | g to a National |                                                                                            | Back to Ratings |
|---------------------------------------------|----------------------------------------------------------------------------------------------------|-----------------|--------------------------------------------------------------------------------------------|-----------------|
| Permissions                                 |                                                                                                    |                 | Public Share URL                                                                           | - 🔲             |
| Use the controls                            | below to set the permissions for this job.                                                                      |                 | Use the button to copy the Share-URL. Paste to let others know where your ratings page is. |                 |
| Access Type                                 | Description                                                                                                    | Visibility      | http://toolbox.atlab-arrb.com/hvir/HVIRPubResults/134                                      |                 |
| Public Results                              | Non-logged in users will be able to view your ratings page using the share-url.                                 |                 | Copy URL to Clipboard                                                                      |                 |
| National Coverage<br>Map                    | Other HVIR users will be able to see this project location on the national register but not the ratings.        |                 |                                                                                            |                 |
|                                             |                                                                                                    |                 | Download                                                                                   |                 |
|                                             |                                                                                                    |                 | Use the button to generate a ratings CSV file (may take minutes for large files)           |                 |
|                                             |                                                                                                    |                 | Build CSV                                                                                  |                 |

# 4. Support

Any queries regarding the use of the HVIR Tool and the Road Manager's Toolbox should be directed to:

### Ulysses Ai

Senior Professional Leader Next Generation Asset Management Australian Road Research Board

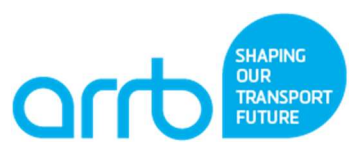

Phone: +61 3 9881 1505 Email: <u>ulysses.ai@arrb.com.au</u>

# **Appendix – HVIR Calculation Methods**

## A1 HVIR Calculation Framework

The equation for the calculation of HVIR is:

$$HVIR(\%) = 100 \times (0.4A + 0.4R + 0.2S)$$

1

Where the three Service Attributes (with relative weighting) are:

- A = Access (0.4),
- R = Ride quality (0.4), and
- S = Safety (0.2)

The framework permits other Service Attributes to be added with appropriate adjustments to weightings to ensure the result always varies between 0 and 100%.

Each Service Attribute must have the following qualities:

- The outputs are reported on a scale from 0 (bad) to 1 (good).
- The input parameters are based on infrastructure.
- All parameters are to be reported at 100 metre intervals.

For each Service Attribute, a number of Calculation Methods are permitted based on what data is available. However:

- All of the Calculation Methods must produce equivalent results
- Calculation Methods that rely on cruder or less reliable data must be limited compared to other Calculation Methods.

The current set of calculation methods are shown in Table 9.

| Service attribute | Calculation method                    | Parameters                   | Unit of measurement |
|-------------------|---------------------------------------|------------------------------|---------------------|
|                   | Py Limite (Advanced)                  | Mass limit                   | t                   |
| A00055            | by Limits (Auvanceu)                  | Length limit                 | m                   |
| ALLESS            | By Austroads Vehicle Class (Basic)    | Max. permitted vehicle class | Class #             |
|                   | Assumed Access (Default)              | -                            | -                   |
|                   | By IRI (Advanced 1)                   | Roughness                    | IRI m/km            |
|                   | By HATI (Advanced 2)                  | Roughness                    | HATI (m/km)         |
| Pido quality      | By Subjective Comfort Speed (Pasie1)  | Speed limit                  | km/h                |
|                   | by Subjective Connort Speed (Dasic I) | Subjective speed of comfort  | km/h                |
|                   | By VCC (Pasia 2)                      | Visual Condition Grade       | Grade #             |
|                   | By VCG (Basic 2)                      | Road Category                | R4 or R5            |
|                   | By ANRAM Risk Score (Advanced)        | ANRAM Rating                 | Total Vehicle SRS   |
|                   | By Road Coometry (Racia 1)            | Lane width                   | m                   |
| Safety            | By Road Geometry (Basic T)            | Sealed shoulder width        | m                   |
|                   | Accumed Safety (Default)              | Speed limit                  | km/h                |
|                   | Assumed Salely (Deladil)              | Road Category                | R4 or R5            |

Table 9: Calculation Methods for HVIR Service Attributes

Equation 1 allows any road to be given a HVIR score based on its physical characteristics. However, for roads of different categories there are different expectations based on factors such as speed limits, traffic levels and role or importance in the network. These expectations, encapsulated in the HVIR functional road category, provide a context for the interpretation of HVIR values.

A range of expected values is defined for each HVIR road category, stated in Table 10. The range as indicated by the maximum and minimum expected values varies according to the road category and are higher (more demanding of quality and capacity) for higher category roads.

| Table   | 10: Maximum | and minimum | expected values | for HVIR b | v road category |
|---------|-------------|-------------|-----------------|------------|-----------------|
| 1 01010 |             |             | onpootou fuidoo |            | jiouu outogoij  |

| Road Category | General description of category    | HVIR |      |  |
|---------------|------------------------------------|------|------|--|
| Road Calegory | General description of category    | Max. | Min. |  |
| R1            | Freeways                           | 96%  | 73%  |  |
| R2            | Urban Highways                     | 92%  | 60%  |  |
| R3            | Urban arterials and rural highways | 84%  | 55%  |  |
| R4            | Collector and distributor roads    | 68%  | 40%  |  |
| R5            | Access roads                       | 56%  | 31%  |  |

These expected values divide the range of possible ratings into:

- Low the HVIR is below the minimum expected value for that road category
- Medium the HVIR is between the minimum and maximum expected values for that road category
- High the Infrastructure Rating is above the maximum expected value for that road category.

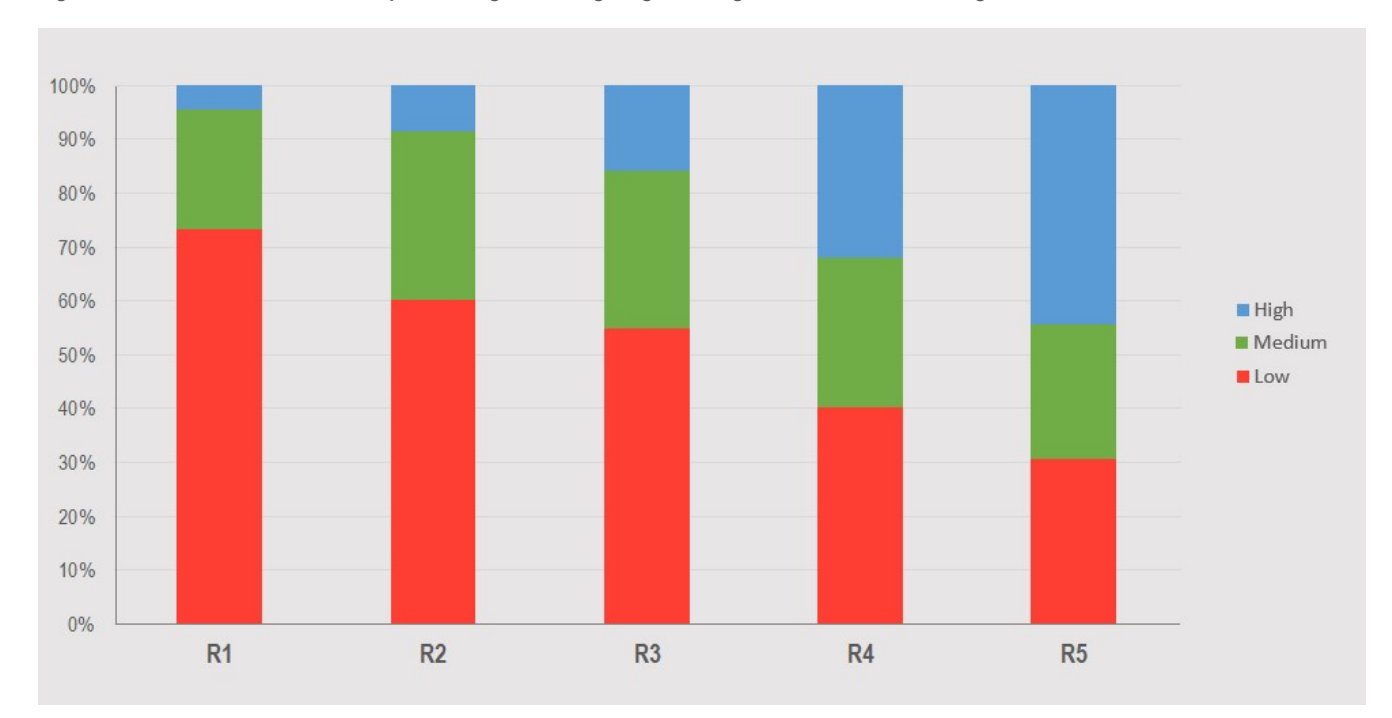

Figure 41: Maximum and minimum expected ranges defining ranges for High, Medium and Low ratings

The means of determining the Expected Values is explained in the following Sections B2, B3 and B4 as part of the explanation of the Calculation Methods.

## A2 Calculation Methods for Access

### **By Limits**

The calculation of Access by Limits is based on a consideration of the mass and length limits of a road. The 'amount of access' of a road is measured by comparing these limits against the upper end of mass and length limits present in the vehicle fleet across Australia, as defined by the NHVR's mass and dimension limits.

For the mass limit the upper end of access is taken as a mass of 119 tonnes; based on the General Mass Limit (GML) of a BAB Quad-configuration road train. The method of calculating the capacity by mass (M) is shown in equation 2:

$$M = \frac{Mass \ limit \ of \ road \ (t)}{119 \ t} \qquad 0 \le M \le 1$$

For the length limit the maximum vehicle length of 53.5 metres for the longer road trains. The method of calculating the capacity by length (L) is shown in equation 3:

$$L = \frac{\text{Length limit of road } (m)}{53.5 m} \qquad 0 \le L \le 1$$

The Access service attribute (A) is then calculated by Equation 4:

$$A = \frac{2M}{1 + \frac{M}{L}}$$

Maximum and minimum expected values of M and L considered appropriate for each road category are determined by expectations of the range of vehicles each road category is reasonably expected to be able to accommodate under normal circumstances

- R5, access or local roads, are required to be able to accommodate general access vehicles, so the minimum expected value is set by inputs of 50 tonnes and 19 metres. The maximum is defined by the minimum for the next level:
- R4, collector and distributor roads, are required to be accommodate the longest B doubles, so minimum expected value is set by inputs of 62.5 tonnes and 25 metres. The maximum expected value is set by the minimum for the next level:
- The minimum requirements for the remaining road categories (R3, R2 and R1) are the same since these roads need to offer the same level of access in order for the network to be used (i.e. a higher level of access on a freeway is pointless since a vehicle requiring the higher level of access would not be able to use lesser roads to enter it, and or lesser roads to leave). Therefore, the minimum inputs are 99 tonnes and 36.5 metres. The maximum inputs are 119 tonnes and 53.5 metres.

Table 11 shows the Expected values for the Access service attribute when these inputs are used.

|                  |                                       | Mass limits (tonnes)         |                              | Length limits (m)            |                              | Access                       |                              |
|------------------|---------------------------------------|------------------------------|------------------------------|------------------------------|------------------------------|------------------------------|------------------------------|
| Road<br>category | General description of<br>category    | Maximum<br>expected<br>value | Minimum<br>expected<br>value | Maximum<br>expected<br>value | Minimum<br>expected<br>value | Maximum<br>expected<br>value | Minimum<br>expected<br>value |
| R1               | Freeways                              | 119                          | 99                           | 53.5                         | 36.5                         | 1.00                         | 0.75                         |
| R2               | Urban Highways                        | 119                          | 99                           | 53.5                         | 36.5                         | 1.00                         | 0.75                         |
| R3               | Urban arterials and rural<br>highways | 119                          | 99                           | 53.5                         | 36.5                         | 1.00                         | 0.75                         |
| R4               | Collector and distributor roads       | 99                           | 62.5                         | 36.5                         | 25                           | 0.75                         | 0.50                         |
| R5               | Access roads                          | 62.5                         | 50                           | 25                           | 19                           | 0.50                         | 0.39                         |

Table 11: Expected values for Access

### **By Austroads Vehicle Class**

The determination of Access by Austroads vehicle class is an equivalent calculation to the By Limits method. It uses as an input the highest class of vehicle allowed to use the road, and outputs the corresponding access level that would be determined by the longest and heaviest vehicle in that class using the By Limits method.

Table 12 shows the access levels associated with each Austroads class:

| Austroads Class | Α    |  |  |
|-----------------|------|--|--|
| 3               | 0.17 |  |  |
| 4               | 0.21 |  |  |
| 5               | 0.22 |  |  |
| 6               | 0.26 |  |  |
| 7               | 0.30 |  |  |
| 8               | 0.34 |  |  |
| 9               | 0.36 |  |  |
| 10              | 0.50 |  |  |
| 11              | 0.75 |  |  |
| 12              | 1.00 |  |  |

Table 12: Access by Austroads vehicle class

The expected values as determined in the By Limits methods are used for this method.

### **Assumed Access**

If no Access data is available, the access level is assumed to be General access only. This corresponds to AVC = 9, which is A = 0.36.

# A3 Calculation Methods for Ride Quality

### **By IRI**

Ride Quality for a sealed road is determined by the IRI of a road on a linear scale between a value nominated as reasonable for a new, high quality road and a value as the lowest acceptable value for an old, low-speed, low traffic road.

An IRI of 2 m/km has been selected for the upper end of the scale. While newly constructed, rehabilitated or resealed roads are often required to have a higher lower (better) IRI, this upper value is not only for new surfaces but is meant to reflect the range of IRI values for which a newer road is still considered to be offering the highest level of ride quality.

The lower end of the ride quality scale is set to an IRI of 10 m/km.

With these values of 2 and 10 m/km determining the upper and lower bounds of the liner scale, ride quality (R) by IRI is calculated by equation 5.

$$R = -0.125 \times IRI + 1.25 \quad 0 \le R \le 1$$

The expected values of IRI chosen by the project team for each road category are based on considerations of the speed limit, traffic level and function within the network. The current values are shown in Table 13. These are largely arbitrary.

| Road            | Conoral description of optogory       | IRI (m | /km) | R    |      |  |
|-----------------|---------------------------------------|--------|------|------|------|--|
| Category        | General description of category       | Max.   | Min. | Max. | Min. |  |
| R1              | Freeways                              | 2      | 4    | 1    | 0.75 |  |
| R2              | Urban Highways                        |        | 5    | 0.94 | 0.63 |  |
| R3              | R3 Urban arterials and rural highways |        | 6    | 0.88 | 0.50 |  |
| R4              | Collector and distributor roads       |        | 7    | 0.81 | 0.38 |  |
| R5 Access roads |                                       | 4      | 8    | 0.75 | 0.25 |  |

Table 13: Maximum and minimum expected values of roughness and the Ride Quality service attribute

### **By HATI**

Ride Quality using the Heavy Articulated Truck Index is similar to using IRI except that HATI uses profile data collected from the wheel path of heavy vehicles, and utilises a half-truck model that is intended to represent the greater sensitivity of heavy vehicles.

The linear scale for HATI has been determined as varying between 1.0 and 5.5. This is based on a comparison of IRI and HATI data collected from A, B and C class roads to determine a relationship between these measures.

With the values of 1.0 and 5.5 m/km determining the upper and lower bounds of the liner scale, ride quality (R) by HATI is calculated by equation 6.

$$R = -0.2222 \times HATI + 1.2222 \qquad 0 \le R \le 1$$

6

The expected values of *R* for each road category as determined in the By IRI methods are used for this method.

### **By Subjective Comfort Speed**

Because local governments often do not have the resources for collecting road roughness by vehicle surveys, the following method has been included to allow an indication of ride quality to be obtained. Because the input to this measure is far less reliable that the methods by IRI or HATI, the output, *R*, is limited to one of two values: the middle of the Expected range (Medium), or the middle of the Below Expectations range (Low).

The subjective data is collected, still at 100 m intervals, by sitting in a passenger car and noting the maximum legal speed at which the road can be travelled and considered comfortable. The rougher the road is, the slower the vehicle will have to travel to achieve a comfortable ride.

This 'Comfort Speed' is compared to the speed limit and a value of 80% is defined as the limit of acceptable speed reduction. The calculation method and outputs are shown in Table 14.

| For<br>Road Category | $If  \frac{Comfort \ Speed \ (\frac{km}{h})}{Speed \ Limit \ (\frac{km}{h})} \geq 0.80$ | 0, Eq. 7  |
|----------------------|-----------------------------------------------------------------------------------------|-----------|
|                      | Then <i>R</i> =                                                                         | Else: R = |
| R1                   | 0.88                                                                                    | 0.38      |
| R2                   | 0.78                                                                                    | 0.31      |
| R3                   | 0.69                                                                                    | 0.25      |
| R4                   | 0.53                                                                                    | 0.13      |
| R5                   | 0.38                                                                                    | 0.00      |

 Table 14: Determination of R by the Comfort Speed method for each road category

## **By Visual Condition Grade**

Local governments often collect visual condition information about roads on their network, noting the extent of surface defects such as deformation and damage. The Institute of Public Works Engineers Australasia (IPWEA) have attempted to create a national standardised rating system for this, explained in IPWEA Practice Notes 9 and 9.1. While the ARRB project team was aware of this, initially the Subjective Comfort Speed (SCS) method, was devised in order to attempt to directly assess ride quality, albeit subjectively. The visual inspection rating is both subjective and indirect. However, based on the feedback, LGs are unlikely to commit additional resources to collect the SCS. Therefore, it seems prudent at this time to include a method that uses data that is already collected to obtain an indication of the ride quality.

The IPWEA visual inspection assessment has 6 possible grades as shown in Table 15

Table 15: IPWEA visual condition grades

| Grade | Condition     |
|-------|---------------|
| 0     | Not Rated     |
| 1     | Very Good     |
| 2     | Good          |
| 3     | Fair/Moderate |
| 4     | Poor          |
| 5     | Very Poor     |

The Visual Condition Grade (VCG) Calculation Method for ride quality (R) is as defined in Table 16, and relates each grade to a value of R. This method is intended for use by local governments and is therefore limited to R4 and R5 roads only.

| Grada | R        |          | lustification                                       |  |  |
|-------|----------|----------|-----------------------------------------------------|--|--|
| Grade | R4 roads | R5 roads | JUSUIICATION                                        |  |  |
| 0     | -        | -        | No result                                           |  |  |
| 1     | 0.81     | 0.75     | Top of expected (Medium) range for an 'as new' road |  |  |
| 2     | 0.59     | 0.50     | Middle of expected range                            |  |  |
| 3     | 0.38     | 0.25     | Lower end of expected range                         |  |  |
| 4     | 0.19     | 0.13     | Middle of below expectations (Low) range            |  |  |
| 5     | 0        | 0        | Surface has failed                                  |  |  |

 Table 16: Visual Condition Grade (VCG) Calculation Method for Ride Quality

## A4 Calculation Methods for Safety

### **By Road Geometry**

Safety by Road Geometry uses the widths of the (outer) lane and left-hand sealed shoulder.

The calculation of the safety benefit of lane width is based on horizontal tracking requirements of vehicles under PBS, which range from 2.9 m for general access vehicles up to 3.3 metres for the longest vehicles. Rather than topping out at 3.3 metres, which would not register the increased safety benefit of wider lanes, the maximum safety is considered to be conferred by lanes widths of 5.8 m, which is double the minimum lane requirement under PBS. The reasoning for this is that once lanes are effectively double width, traffic tends to drive side by side as if there are two, unmarked lanes, thereby eliminating any safety benefit from additional width. The calculation of this is by Equation 8.

$$S_{LW} = \frac{Width \ of \ lane \ (m)}{5.8} \quad , \qquad 0 \le S_{LW} \le 1$$

The safety benefit of sealed shoulder width is calculated on a liner scale that maximises at 3 m, which provides enough room to park a vehicle out of the lane with additional clearance from roadside barriers and ongoing traffic. The calculation of this is by Equation 9.

$$S_{SSW} = \frac{Width \, of \, sealed \, shoulder \, (m)}{3} \quad , \qquad 0 \le S_{SSW} \le 1 \tag{9}$$

These are averaged for the calculation of the Safety service attribute. This is shown in Equation 10.

$$S = \frac{(S_{LW} + S_{SSW})}{2}$$
10

The values of 3.3 m and 2.9 m are also used for the maximum and minimum expected values for lane widths across all five road categories since vehicles travelling at traffic speeds (50+ km/h) must have suitable width. This is affected to some degree by speed, but since the PBS Guidelines do not include speed, it is also not included here.

The maximum and minimum expected values for sealed shoulder widths were determined by attributes of road types under the M, A, B and C road system, with the following additional justifications.

- R1 roads (e.g. freeways) are required to have a wide sealed shoulder that is often an emergency stopping lane. For this reason, the maximum of 3 metres is used. The minimum must be able to accommodate the standard heavy vehicle; therefore, it cannot be any narrower than maximum vehicle width according to the Australian Design Rules, which is 2.5 m.
- R2 roads (e.g. highways and major arterials) often do not have shoulders in built up areas. Therefore, the minimum expected value is zero. Where they are present, the maximum width expected is sufficient to accommodate vehicle width of 2.5 m.
- R3 roads can be urban arterials or rural highways. These are in the same category since they are both important connecting roads that are usually one lane in each direction. Urban arterials may not have shoulders, or the shoulder area can also be used for parking. Although rural arterials are usually required to have shoulders, these may not be sealed. Therefore, the minimum expected value for R3 roads is zero. The sealed shoulder area of an urban arterial or a rural highway is treated here as not being for the purpose of allowing a vehicle to pull over, but simply to provide extra clearance. This is important in built-up areas to increase space between a heavy vehicle and the road side, and on rural highways for allowing heavy vehicle passing each other in opposite directions to move away from the centreline. The maximum expected value for sealed shoulder width on R3 roads is therefore 1 metre.
- R4 and R5 roads general do not have requirements for shoulders and any shoulders that exist are very likely to be used for parking and effectively be unavailable. Therefore, both the maximum and minimum expected values are zero.

The maximum and minimum expected values for all the road categories mentioned above are shown in Table 17 along with the resultant maximum and minimum values for the Safety service attribute.

| Road<br>category | Lane width (m) |      | Sealed shoulder width (m) |      | S    |      |
|------------------|----------------|------|---------------------------|------|------|------|
|                  | Max.           | Min. | Max.                      | Min. | Max. | Min. |
| R1               | 3.3            | 2.9  | 3                         | 2.5  | 0.78 | 0.67 |
| R2               | 3.3            | 2.9  | 2.5                       | 0    | 0.70 | 0.25 |
| R3               | 3.3            | 2.9  | 1                         | 0    | 0.45 | 0.25 |
| R4               | 3.3            | 2.9  | 0                         | 0    | 0.28 | 0.25 |
| R5               | 3.3            | 2.9  | 0                         | 0    | 0.28 | 0.25 |

Table 17: Maximum and minimum expected values for Safety

### By ANRAM Risk Score

The Australian National Risk Assessment Model (AMRAM) includes a risk score assessment for vehicles based on 14 elements of road infrastructure. This score reflects the likelihood of crashes occurring and ranges from a theoretical zero (no likelihood of a crash) up to maximums in the hundreds.

The road category that had the highest risk factors was R3, which includes rural highways. The average ANRAM vehicle Star Rating Score (SRS) for R3 roads was 18.97, with a standard deviation of 17.52. This average plus three standard deviations is 71.54, representing about 99.7% of

deviations from the average. This SRS is rounded to 70 and used to define the upper limit of risk score.

The Safety service attribute is calculated by Equation 11:

$$S = \frac{(Vehicle SRS Total - 70)^2}{4900}, \ 0 \le S \le 1$$

This is a power relationship that better approximates the distribution of risk factors than a linear relationship.

The Expected Values for Safety using this method are the same as those calculated in the By Geometry method.

### **By Assumed Safety**

Local governments may not have access to detailed inventory information about their roads, and even collecting data about minimum lane and sealed shoulder widths could be challenging. In order to allow ratings to calculated, a certain level of safety has been allowed for local roads only based on assumption that local roads have low traffic. It would be possible to use traffic levels (e.g. AADT) as an input – however, not all councils collect traffic counts on all of their roads.

Every road will have a speed limit, and coupled with the assumption of low traffic, the speed limit is used to indicate the value of S as shown in Table 18.

| Rules                                        | R3 Roads | R4 roads | R5 roads |
|----------------------------------------------|----------|----------|----------|
| If speed limit ≤ 50 km/h, S =                | 0.25     | 0.25     | 0.25     |
| If 80 km/h $\geq$ speed limit > 50 km/h, S = | 0.13     | 0.13     | 0.13     |
| If speed limit > 80 km/h, S =                | 0        | 0        | 0        |

Table 18: Values of safety using the By Assumed Safety method

The justification for these outputs is:

- This method is intended for Local Governments only therefore it is limited to R5 (Access), R4 (collector/distributor), and R3 (urban arterial) roads only.
- R3, R4 and R5 roads are treated the same since for a local government these categories are intended to indicate a distinction of the role in the network rather than a dramatically different design of road.
- S = 0.25 is the lowest value in the 'Medium' range of expected values, i.e. it is the minimum safety expected for the road. Roads up to 50 km/h are deemed to be slow enough to be assumed to be (barely) safe at low traffic levels.
- *S* = 0.13 is the middle of the 'Low' range of expected values. Roads in the speed range 50 to 80 km/h are assumed to be unsafe, but not associated with the highest risk on the network due to the low traffic levels.
- If the speed is greater than 80 km/h, the risk is perceived to be high regardless of the traffic level, therefore *S* = 0.